| Official website of the company                             | 3  |
|-------------------------------------------------------------|----|
| Actual link to the official website of the company          | 3  |
| Website navigation                                          | 4  |
| Symbols available for trading                               | 5  |
| Access recovery                                             | 6  |
| Contact Information                                         | 7  |
| Registration of a personal area                             | 8  |
| Client agreement and personal data                          | 9  |
| Investment program                                          | 10 |
| Trade Investor System                                       | 11 |
| Trading terminals                                           | 12 |
| Personal Area                                               | 13 |
| Table of active trading accounts                            | 14 |
| Adding a new trading account                                | 15 |
| Demo accounts management                                    | 15 |
| Managing the list of trading accounts                       | 16 |
| Types of real trading accounts                              | 16 |
| How to create a new trading account                         | 17 |
| List of accounts displayed in the terminal "MobiusTrader 7" | 18 |
| Special accounts for financial transactions                 | 19 |
| List of trading accounts                                    | 20 |
| Changing the balance of demo accounts                       | 21 |
| Trading conditions                                          | 22 |
| Forex                                                       | 23 |
| Forex ECN                                                   | 24 |
| Forex BIG                                                   | 24 |
| Forex FIXED                                                 | 24 |

| FOREXstart: Trading terminal "MetaTrader 4" - Trader's guide | 2  |
|--------------------------------------------------------------|----|
| Metals                                                       | 25 |
| Indices                                                      | 25 |
| Commodities                                                  | 25 |
| Crypto Currency                                              | 25 |
| CFD Stocks                                                   | 26 |
| Trading terminals                                            | 27 |
| Trading terminal «MobiusTrader 7»                            | 27 |
| Trading terminal «MetaTrader 4»                              | 28 |
| The current version of the terminal «MetaTrader 4»           | 29 |
| Terminal old version for Windows XP                          | 29 |
| Archive with a trading terminal                              | 30 |
| Script «Update_Metatrader»                                   |    |
| Preparing for the launch of the trading terminal             |    |
| How to login to a trading account                            | 34 |
| Using terminals from different brokers                       | 37 |
| Checking the connection with the trade server                | 38 |
| Starting the terminal with the error «No connection»         | 40 |
| Payment systems and financial transactions                   | 41 |
| Replenishment of the balance of real trading accounts        | 41 |
| Withdrawal of funds from a real trading account              | 42 |
| Transferring funds between real trading accounts             | 43 |
| Changing the trading leverage and the "Margin Call" level    | 44 |
| Cent (micro) trading accounts                                | 45 |
| Changing or recovery the trading account password            | 46 |
| Services for monitoring trading accounts                     | 48 |
| Quote history archive                                        | 49 |

# Official website of the company

To download the terminal and obtain up-to-date information, it is recommended to use the official website of the company. Information posted on unofficial resources cannot be considered reliable and the company is not responsible for it.

You can use other sources of information if they are listed on the official website.

### It's important to know

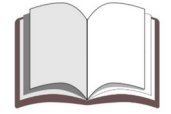

Please note: You may need a VPN to use the company's official website or login to your personal account.

# Actual link to the official website of the company

You can find out the current link to the official website in the «Mobius Trader 7» trading terminal or using a special website. Also, the current link to the official website can be found by contacting the company's support service e-mail - <a href="mailto:support@forexstart.org">support@forexstart.org</a>

The current address of the official website can be found at the link - https://fxstart.org/

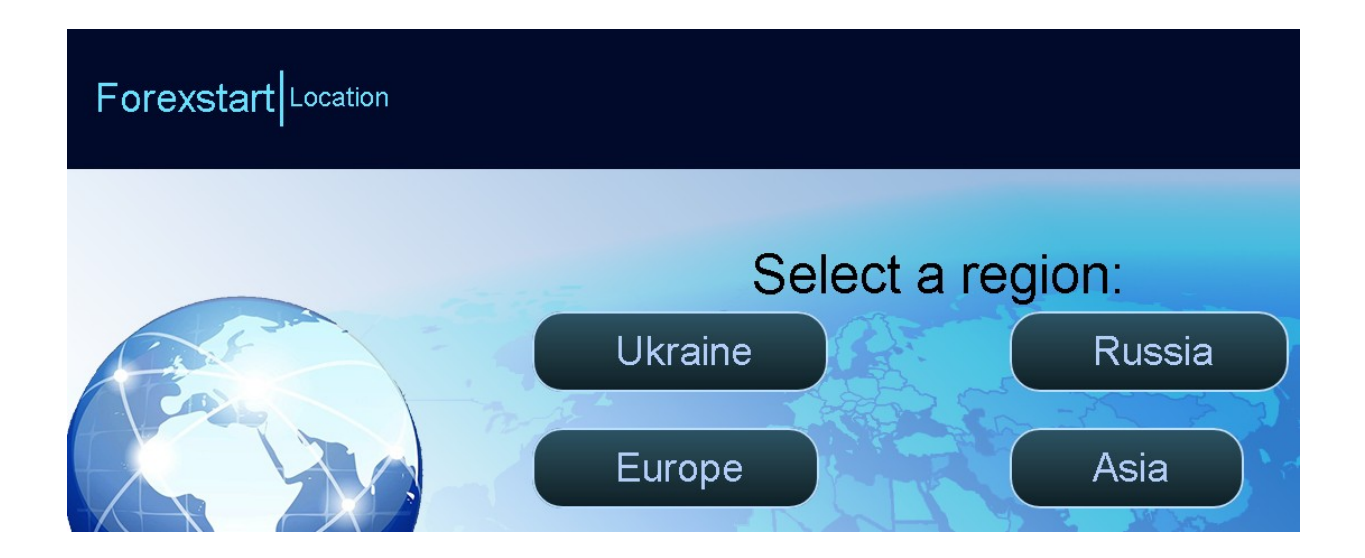

# Website navigation

For easy navigation on the official site, the main menu is used, which groups the main sections.

|      |      |  | art         | <u>Open an account</u> | De           | posit funds | Withc    | <u>Withdraw profit</u> |  |  |  |
|------|------|--|-------------|------------------------|--------------|-------------|----------|------------------------|--|--|--|
| Abou | rina |  | For traders | Investments            | For partners | Terminals   | Training | 🈏 Twi                  |  |  |  |

For the convenience of information perception, the site interface can be presented in one of four national languages (Russian, English, Chinese, Ukrainian).

|     | OREXs  | art              | <u>_</u> | <u>oen an accour</u> | <u>nt</u> |     |
|-----|--------|------------------|----------|----------------------|-----------|-----|
| ENG | out    | For traders      |          | Investments          |           | For |
| CHN | How it | works <b>For</b> | ex?      |                      |           | Sp  |
|     |        |                  |          |                      |           |     |

Trading conditions and symbols available for trading are presented in the "**For Traders -> Terms of trade**" (**Trading Conditions**) section.

|        | Please | e note: The | spreads a | are minim | al when th | ne marke | t is most a<br>comm | ctive. Th | e com<br>us foi | mission is 0.:<br>r the whole d | 3 pips. We<br>leal. | e do not ha | ive any h | idden cha | irges: you | u pay 0.3 | pips of |      |
|--------|--------|-------------|-----------|-----------|------------|----------|---------------------|-----------|-----------------|---------------------------------|---------------------|-------------|-----------|-----------|------------|-----------|---------|------|
| All    | AUD    | CAD         | CHF       | DKK       | EUR        | GBP      | HKD                 | ILS       | JPY             | MXN                             | NOK                 | NZD         | PLN       | SEK       | SGD        | TRY       | USD     | ZAR  |
| SYMB   | OL ¢   | TITLE       |           |           |            |          | ASK ¢               | BID 🗧     | ; :             | SPREAD 💠                        | SWAP S              | HORT ¢      | SWAP I    | ONG ¢     | FREE S     | WAP CON   | MISSIO  | N \$ |
| AUDCAD | )      | Australian  | Dollar vs | Canadia   | n Dollar   |          | 0.87724             | 0.8770    | )1 (            | 0.00023                         | 0.0034%             | b           | -0.0059   | 196       | -0.0019    | ю         |         |      |

# Symbols available for trading

| Group             | Description                                                                                                    |
|-------------------|----------------------------------------------------------------------------------------------------|
| Forex             | Currency pairs with a "floating" spread size <sup>1</sup> .                                                                                                    |
| Forex ECN         | Currency pairs traded on the interbank market. These currency pairs have a minimum spread <sup>2</sup> .                                                           |
| Forex BIG         | Currency pairs with the maximum spread.<br>According to these currency pairs, the maximum amount of bonus funds<br>for traded positions is credited <sup>3</sup> . |
| Forex FIXED       | Currency pairs with a fixed spread <sup>4</sup> .                                                                                                    |
| Currency Exchange | Currencies not traded on FOREX <sup>5</sup> .                                                                                                    |
| Metals            | The most popular metals traded on the market <sup>6</sup> .                                                                                                    |
| Indices           | The most popular national and sectoral indices.                                                                                                    |
| CFD Stocks        | The most popular stocks traded on the stock market.<br>These instruments are traded under "CFD" terms.                                                             |

The company provides the following groups of symbols for trading:

# Warning

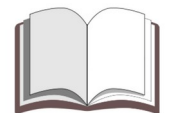

**Important**: The Company reserves the right to unilaterally change the trading conditions and form a list of instruments available for trading.

We recommend checking the list of instruments available for trading with the information published on the company's official website.

The list of instruments that are available for trading in the "**MetaTrader 4**" terminal may differ from the list of instruments published on the official website.

<sup>&</sup>lt;sup>1</sup> Spreads are at their lowest when the market is most active. The commission is 0.3 points. We don't have any hidden fees: you pay us exactly 0.3 pips of commission per trade.

<sup>&</sup>lt;sup>2</sup> ECN - non-bank trading system. Allows you to exclude the bank and thereby reduce the spread (from 0 pips). Commission charged 0.6 pips.

<sup>&</sup>lt;sup>3</sup> When trading with these currencies, you get \$80 per lot under the bonus program (on standard accounts, in dollars). When trading on cent accounts, the payout amount is recalculated according to the type of account.

<sup>&</sup>lt;sup>4</sup> Spreads are fixed. No commission.

<sup>&</sup>lt;sup>5</sup> Commission upon purchase up to 1% of the amount.

<sup>&</sup>lt;sup>6</sup> Commission 0.3 pips.

### Access recovery

If for some reason you cannot enter the "Personal Area" or you have lost the password to enter, you can restore access using a specialized procedure.

To resume access, you must fill out a special form on the official website of the company. It is necessary to use the section "**About the company -> Forgot your password**" of the main menu of the official website.

| FOREXS                           | start                         | <u>Open an account</u> | De           | <u>Deposit funds</u> |  |  |
|----------------------------------|-------------------------------|------------------------|--------------|----------------------|--|--|
| About                            | For traders                   | Investments            | For partners | Terminals            |  |  |
| Trading account:                 | <u>Deposit</u>                | Terms of trade         | Webinars     | VPS                  |  |  |
| Open                             | Withdraw profit               | Bonuses                | FAQ          | <b>Options</b>       |  |  |
| If the amount is I<br>Password r | more - you néed te<br>ecovery | o write to support@for | exstart.org  |                      |  |  |
| Password f                       | or login                      | Password for withdray  | wal          |                      |  |  |
|                                  |                               |                        |              |                      |  |  |

When filling out the form, you must specify the type of password and e-mail that was specified during the initial registration. A trader can request a "**Login Password**" (master password) or a "**Withdrawal Password**" (special financial password)..

### Information

Warning

Please note: "Login Password" is used to enter your personal account or trading terminal.

"Withdrawal Password" is used only when applying for a withdrawal of funds and is a specialized.

Importan: Please keep the "withdrawal password" securely and do not share it with other traders or company employees.

### Contact Information

Contact information necessary for communication with the administration, financial department or support service can be found on the official website. To do this, use the section "**About the company -> Contacts**" of the main menu of the official website.

# Contacts

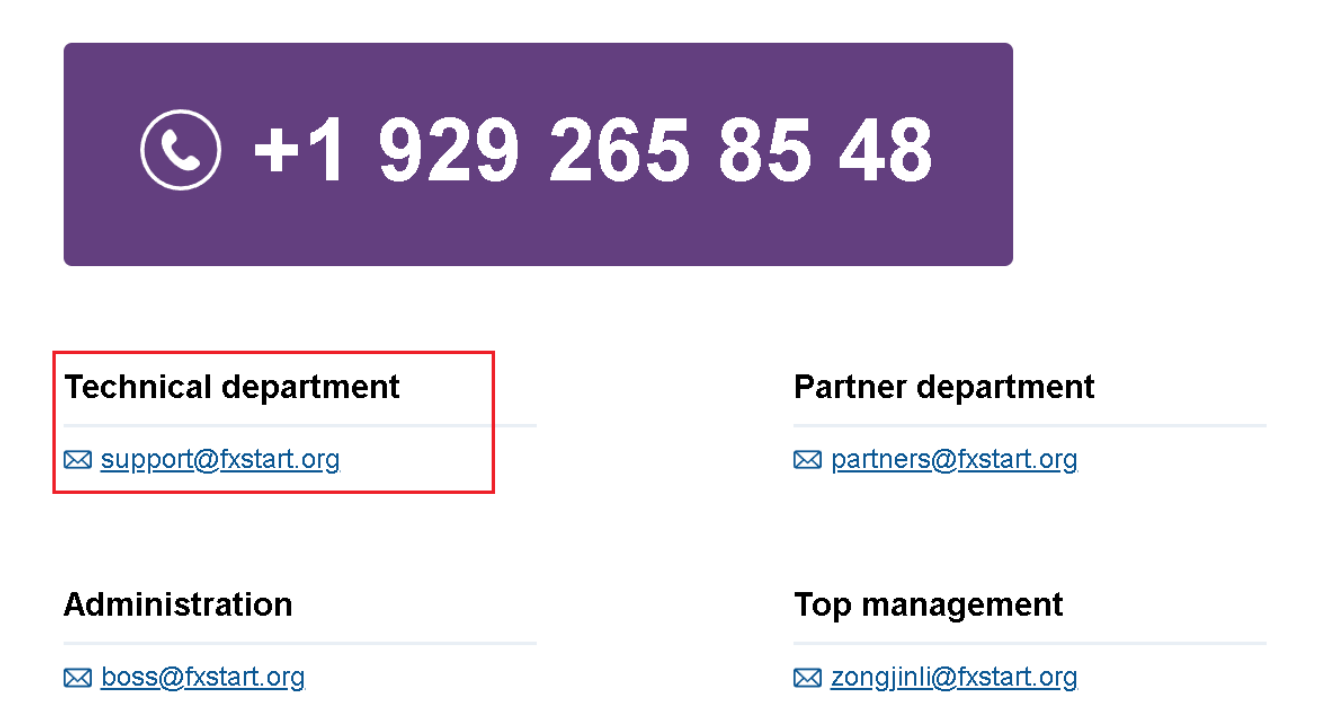

Current contact information can be found by contacting the online chat on the official website of the company.

### Recommendation

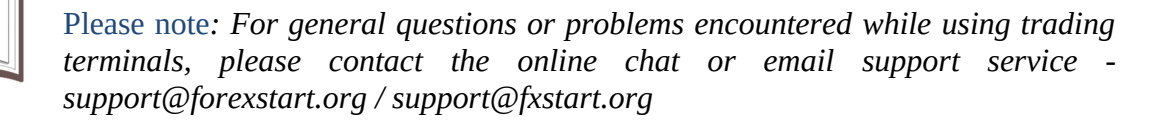

### Warning

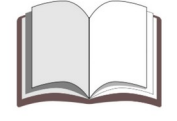

Importan: When contacting mailboxes, it is recommended to describe in detail the problem or the reason for the appeal. It is advisable to attach screenshots from your personal account or trading terminals.

### <u>Registration of a personal area</u>

If a trader does not yet have trading accounts with our company, he needs to go through the registration procedure on the official website. When filling out the "registration form", the trader will be provided with a personal account and a trading account. As a rule, the first trading account will have a balance in dollars.

To fill in the "registration form", a trader needs to use the "**For traders -> Open a trading account**" section of the main menu of the official website.

# Full Name E-mail: Password: Password: Password:

# **Opening an account**

When registering a personal account in the form, you must specify your real name and surname, as well as a valid email address.

# Information

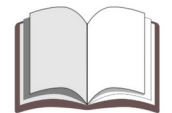

Please note: If a trader already has a personal account in our company, he can open an additional trading account using his personal account.

### Client agreement and personal data

The "**Client Agreement**" and "**Risk Warning**" are published on the right side of the "**Registration Form**".

If you have read the contents of these documents and after that you still have questions, please contact the support service at <a href="mailto:support@forexstart.org">support@forexstart.org</a>

You can also contact the online chat on the official website of the company.

| Documents (PDF)   |  |  |  |  |  |  |  |
|-------------------|--|--|--|--|--|--|--|
| Client agreement  |  |  |  |  |  |  |  |
| Partner agreement |  |  |  |  |  |  |  |
| Risk disclosure   |  |  |  |  |  |  |  |

### Recommendation

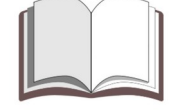

Please note: We recommend that you carefully study the "Terms of Trade", "Client Agreement" and "Risk Notice" before opening real trading accounts with our company.

During the initial registration of a personal account or a new real trading account, it is recommended to indicate the real name and surname of the trader. These data can be indicated in English or as they are recorded in the national documents confirming the identity of the trader.

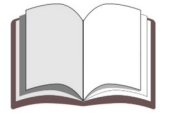

### Warning

Importan: When registering a real trading account, it is necessary to indicate the real first and last name, since these data may be required when restoring access to the trading account.

If a trader does not plan to open real trading accounts with our company, in the "registration form" you can specify a personal pseudonym or the name of a demo account.

### Investment program

Our company provides a special "**promotion**" for those traders who want to try their hand at managing other people's funds.

For successful participation in the investment program after the transition to the next stage, we will pay the trader a reward, the amount of which is specified in the rules of the investment program.

To participate in the investment program, you must go to a special section of the site dedicated to the investment program.

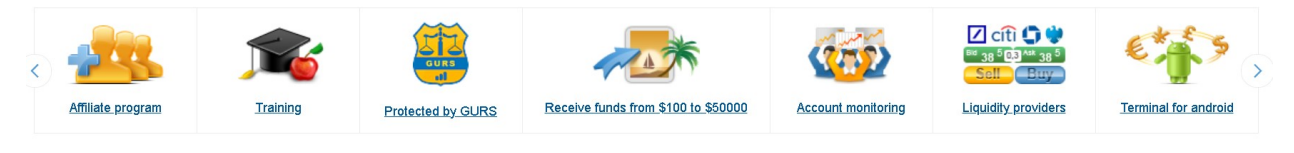

Before registering an "**Investment account**", it is recommended to carefully read the "**Client Agreement**", "**Risk Notice**" and the basic rules of the investment program.

| HOW DO           | ES IT WORK?                                         | START D                                               |
|------------------|-----------------------------------------------------|-------------------------------------------------------|
| Opening          | an account                                          | The account will be This account cannot               |
| Full Name:       | If entered incorrectly, the account will be blocked | Before opening an account, ple<br>following documents |
| Name             |                                                     | Pdf <u>Client agreement</u><br>PDF, 165 kB            |
| E-mail:<br>Email | This will be your login                             | Partner agreement<br>PDF, 174 kB                      |
| Password:        | Password is at least 5 characters                   | pdf Risk disclosure<br>PDF, 112 kB                    |

The investment program consists of 6 stages that must be successfully completed. For the successful fulfillment of all requirements, the trader receives the right to move to a new stage of the investment program. After moving to a new stage, the trader receives the remuneration specified in the rules.

### Information

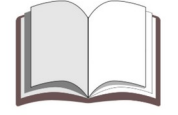

Please note: When registering, you can specify a special "Promo code", which is part of the affiliate program. This code will allow you to receive 200 dollars to the balance of the investment account of the first stage.

### Trade Investor System

Our company has developed a special investment system in which everyone can become investors or traders who receive rewards for the successful management of other people's funds.

| FOREX start  |        |                    |     | pen an account | D            | eposit funds | Withdr   | Withdraw profit |  |  |
|--------------|--------|--------------------|-----|----------------|--------------|--------------|----------|-----------------|--|--|
| ENG ▼ Find Q |        |                    |     |                |              |              |          |                 |  |  |
| Abo          | ut     | For traders        |     | Investments    | For partners | Terminals    | Training | 🈏 Twit          |  |  |
| Manager      | rating | Direct investments | TIS | FAQ Become a   | manager      |              |          |                 |  |  |

### **TIS (Trade Investor System)**

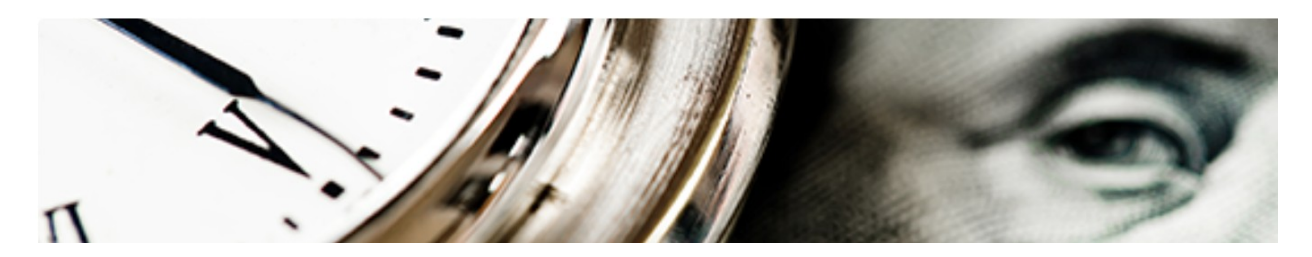

You can be both a trader and an investor at the same time (including investing in yourself). Investor - invests in traders (unlimited number of traders) and his investments grow in proportion to the contribution. Trader - trades on his account and receives % of the profit that he brings to investors.

If you want to become an investor, just enter your personal account in the "**Investments**" section, then select the "**Trading Rating**" item, and connect to those traders that you like.

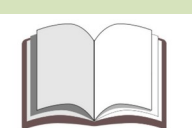

### Information

Please note: To participate in this project as a managing trader, you need to open a special trading account.

Initial funds to this specialized trading account will be transferred from the trader's real account. When closing the "TIS-account", all funds available on it will be transferred to the trader's real trading account.

### **Trading terminals**

The main trading terminal in our company is the terminal **«Mobius 7**». A trader can use this terminal to make trading operations on mobile devices or from a personal computer.

For those who are used to working in the terminal **«MetaTrader 4**», we provide an archive with this terminal.

Terminals can be downloaded from the official website of the company. To do this, use the "**Terminals**" section of the main menu of the site.

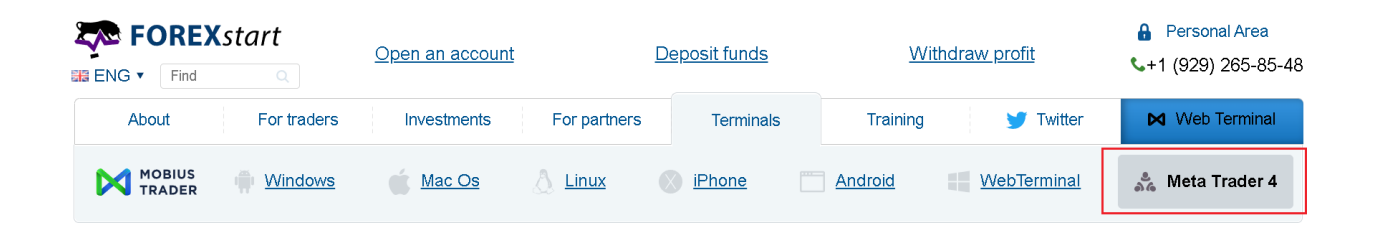

Unlike the **«Mobius 7**» terminal, the alternative **«MetaTrader 4**» terminal can be used on a **PC** or by installing it on a **VPS**. Using the **«MetaTrader 4**» terminal on mobile devices is unfortunately not possible in our company.

# Information

Please note: It is allowed to use the «*MetaTrader 4*» trading terminal on real and demo accounts of any type, provided that this is not prohibited by other rules.

### Warning

Importan: Our company does not update or develop the «**MetaTrader 4**» terminal. This terminal is considered by us only as an alternative version of the main terminal.

If a trader does not use trading robots, we recommend him to use the **«Mobius 7**» terminal as the main terminal.

# Personal Area

The entrance to your personal account is located in the upper right corner of the site. To enter your personal account, you will need to provide an email address (login) and a password. The password from the personal account is also used to enter the trading terminal.

| <u>Withdraw profit</u> | ♣ Personal Area ▲+1 (929) 265-85-48 |
|------------------------|-------------------------------------|
| ning 🍼 Twitter         | ► Web Terminal                      |
| WebTerminal            | 🚴 Meta Trader 4                     |

You may encounter problems when trying to log in to your personal account. For example, fields for entering registration data will not be displayed. In such cases, we recommend taking screenshots and contacting the support service mail - <a href="mailto:support@forexstart.org">support@forexstart.org</a>

| Login to Persor                            | nal Area 🛛 🗙          |
|--------------------------------------------|-----------------------|
| Email                                      |                       |
|                                            |                       |
| <ul> <li>This field is required</li> </ul> |                       |
| Password                                   |                       |
|                                            |                       |
|                                            |                       |
| Login                                      | <u>Registration</u>   |
|                                            | Forgot your password? |

It is recommended that you include the following information in your mail:

- 1) On what device are you trying to enter your personal account (PC or mobile device);
- 2) Type of operating system you are using on your device (Windows / Linux / Android);
- 3) Which browser do you use (Google Chrome / Opera / Firefox);
- 4) Which browser do you use (Google Chrome / Opera / Firefox).

In your personal account, you can perform the following actions:

- 1) View the list of active trading accounts;
- 2) Create a new real or demo account;
- 3) Change demo account balance;
- 4) Transfer funds between real trading accounts;
- 5) Replenish the balance of the real trading account;
- 6) Request a withdrawal from a live trading account.

# Table of active trading accounts

In your personal area, you can view a complete list of all active trading accounts. The list displays all real, demo and investment accounts that are associated with this personal area.

| Demo MT4<br>1030495 Hidden in the terminal     | Demo<br>USD    | 1,000 | 1,000 | 0 | 0 | ۹ | Deposit | Withdraw |
|------------------------------------------------|----------------|-------|-------|---|---|---|---------|----------|
| RUB<br>1167731 Login                           | Trading<br>RUB | 0     | 0     | 0 | 0 | ۲ | Deposit | Withdraw |
| Demo MT7<br>1648165 Logn                       | Demo<br>USD    | 0     | 0     | 0 | 0 | ۹ | Deposit |          |
| Payments USD<br>1648188 Hidden in the terminal | Trading<br>USD | 0     | 0     | 0 | 0 | ۲ | Deposit | Withdraw |
| Payments RUB<br>1648191 Hidden in the terminal | Trading<br>RUB | 0     | 0     | 0 | 0 | ۲ | Deposit | Withdraw |
| Real USD<br>1649244 Login                      | Trading<br>USD | 0     | 0     | 0 | 0 | ۲ | Deposit | Withdraw |
| Real EUR<br>1648257 Login                      | Trading<br>EUR | 0     | 0     | 0 | 0 | ۲ | Deposit | Withdraw |
| Real RUB                                       | Trading<br>RUB | 0     | 0     | 0 | 0 |   | Deposit | Withdraw |
| BCH                                            | Trading<br>BCH | 0     | 0     | 0 | 0 | ۲ | Deposit | Withdraw |

The list of active trading accounts is presented in the form of a table containing the conditional name of the trading account, the number of the trading account, the type of the trading account and the current balance.

### It's important to know

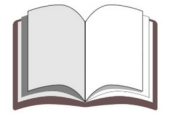

Please note: The maximum number of trading accounts a trader can open is limited.

It is recommended to open several "personal area " if you need to have a large number of real or demo accounts.

### Adding a new trading account

Trader can create a new real or demo account in the personal area. To add a new account, you need to specify its name and type in the form located above the list of trading accounts.

| Your Trading Accounts | Transfer between Accounts | History transfers | Balance History | Activated wallets | Archive of orders |
|-----------------------|---------------------------|-------------------|-----------------|-------------------|-------------------|
| My Account            | S                         |                   |                 |                   |                   |
| Name                  | Ассоц                     | unt Type          |                 |                   |                   |
| Specify Name          |                           |                   |                 | ✓ Creat           | e                 |

In order for a new trading account to be added to the list, you must click on the button «**Create**».

### Demo accounts management

To add a new demo account, you must specify its name and type.

| My Accounts |                          |   |        |
|-------------|--------------------------|---|--------|
| Name        | Account Type             |   |        |
| Demo        | Demo - US Dollar Account | ~ | Create |
|             |                          |   |        |

# Warning

Importan: Currently, the system is designed only for demo accounts with a balance in US dollars.

# Information

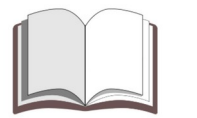

Please note: To effectively manage trading accounts, it is recommended to have a small number of demo accounts.

# Managing the list of trading accounts

You can manage trading accounts in your personal area. The system provides the following options for managing trading accounts:

- 1) Changing the name of the trading account;
- 2) Changing the leverage of the trading account;
- 3) Changing the level of **«Margin Call»** of the trading account;
- 4) Formation of the list of accounts displayed in the trading terminal «Mobius 7»;
- 5) Transfer of funds between real trading accounts;
- 6) Changing the balance of demo accounts.

# Types of real trading accounts

For its clients, the company provides trading accounts with a balance in the main national currencies, as well as in the most popular cryptocurrencies. If desired, a trader can create real accounts of the following types in his personal account:

| Currency | Description            |
|----------|------------------------|
| USD      | Real US Dollar         |
| AUD      | Real Australian Dollar |
| BCH      | Real Bitcoin Cash      |
| BTC      | Real Bitcoin           |
| CAD      | Real Canadian Dollar   |
| CHF      | Real Swiss France      |
| CNY      | Real China Yuan        |
| DASH     | Real Dash              |
| ETH      | Real Etherium          |
| EUR      | Real Euro              |
| GBP      | Real British Pound     |
| ILS      | Real Israeli Shekel    |
| IDR      | Real Indonesian        |
| JPY      | Real Japanese Yen      |
| MYR      | Real Malaysia          |
| THB      | Real Thailand          |
| VND      | Real Vietnam           |
| LTC      | Real Litecoin          |
| NZD      | Real New Zeland Dollar |
| RUB      | Real Russian Rubl      |
| UAH      | Real Ukrainian Hryvnia |
| XMR      | Real Monero            |

# How to create a new trading account

You can create a new trading account in your personal account. In the process of adding a new trading account, you will be able to select the type of trading account and balance currency.

| Счета                            | Профиль              |                                  | Инвестиции     | Партнерам         | Опционы                                                                                                    |
|----------------------------------|----------------------|----------------------------------|----------------|-------------------|----------------------------------------------------------------------------------------------------|
| Ваши счета Перевод между счетами | История переводов Ис | стория баланса Кошелькі          | и Архив сделок |                   |                                                                                                    |
| Мои счета                        |                      |                                  |                | Открыть демо счёт | Вонусы Вонусы В<br>Вонус Вонусы Вонусы Вонусы Вонусы Вонусы Вонусы Вонусы Вонусы Вонусы Вонусы Вонусы Вонусы Вонусы Вонусы Вонусы Вонусы Вонусы Вонусы Вонусы Вонусы Вонусы Вонусы Вонусы Вонусы Вонусы Вонусы Вонусы Вонусы Вонусы Вонусы Вонусы Вонусы Вону |
| haзbahme:<br>New                 |                      | тип счета:<br>Demo - US Dollar A | ccount         | Ý                 | Создать                                                                                                    |

The balance of demo accounts can only be in dollars (cents). The balance of a real trading account can be in one of the world currencies or in one of the popular cryptocurrencies. For example, you can create a live trading account with a balance in one of the following currencies: USD (US Dollar), EUR (Euro), BTC (Bitcoin), LTC (Litcoin), RUB (Russian ruble).

You can view a list of all trading accounts available to a trader in your personal account.

| Demo MT4<br>1030495 Hidden in the terminal | <b>Demo</b><br>USD | 1,000 | 1,000 | 0 | 0 | \$ | Deposit | Withdraw |
|--------------------------------------------|--------------------|-------|-------|---|---|----|---------|----------|
| RUB<br>1167731 Login                       | Trading<br>RUB     | 0     | 0     | 0 | 0 | 8  | Deposit | Withdraw |
| Demo MT7<br>1648166 Login                  | <b>Demo</b><br>USD | 0     | 0     | 0 | 0 | 8  | Deposit |          |

For the convenience of working with trading accounts, we provide the ability to assign unique names for trading accounts. You will be able to distinguish trading accounts by type, name and balance currency.

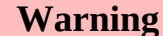

**Importan:** You can open no more than four real accounts of the same type according to the current rules of our company.

# List of accounts displayed in the terminal "MobiusTrader 7"

The trader has the opportunity to independently create a list of trading accounts that must be displayed in the trading terminal **«MobiusTrader 7**». To do this, in the trading account settings, you need to check the box **«Show in the terminal**».

| Settings          |    | Х            |
|-------------------|----|--------------|
| Leverage          |    |              |
| 1:100             |    | ~            |
| Margin Call Level |    |              |
| 50%               |    | $\checkmark$ |
| Show in terminal  |    |              |
| Swap Free         |    |              |
| 🗇 Delete          |    |              |
| Warni             | ng |              |

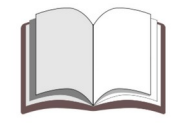

Importan: The "Show in terminal" checkbox applies only to the «MobiusTrader 7» terminal and does not affect the operation of the «MetaTrader 4» terminal in any way.

For example: It is required to create two demo trading accounts, only one of which must be available in the terminal **«MobiusTrader 7**». Then in your personal account these accounts will be displayed as follows.

| Demo MT4<br>1030495 Hidden in the terminal | <b>Demo</b><br>USD    | 1,000 | 1,000 |
|--------------------------------------------|-----------------------|-------|-------|
| RUB           1167731         Login        | <b>Trading</b><br>RUB | 0     | 0     |

# Special accounts for financial transactions

For the convenience of performing financial transactions, it is recommended to create several accounts in different currencies that are not displayed in the trading terminal.

| Demo MT7<br>1648166 Login                   | <b>Demo</b><br>USD    | 1,000 | 1,000 | 0 |
|---------------------------------------------|-----------------------|-------|-------|---|
| Payments USD 1648188 Hidden in the terminal | <b>Trading</b><br>USD | 0     | 0     | 0 |
| Payments RUB                                | <b>Trading</b><br>RUB | 0     | 0     | 0 |
| Real USD<br>1648244 Login                   | <b>Trading</b><br>USD | 0     | 0     | 0 |

In order to increase the security of using these accounts, it is recommended to set the following values of **«Leverage»** and **«Margin Call»** in the parameters of these accounts.

| Settings          | Х |
|-------------------|---|
| Leverage          |   |
| 1:1               | × |
| Margin Call Level |   |
| 100%              | ~ |
| Show in terminal  |   |

It is recommended to use the following types of trading accounts for financial transactions.

| Currency | Description       |
|----------|-------------------|
| USD      | US Dollar         |
| AUD      | Australian Dollar |
| CAD      | Canadian Dollar   |
| CHF      | Swiss France      |
| CNY      | China Yuan        |
| EUR      | Real Euro         |
| GBP      | British Pound     |
| JPY      | Japanese Yen      |
| RUB      | Russian Rubl      |
| UAH      | Ukrainian Hryvnia |

# List of trading accounts

Before starting trading, it is very important to prepare and form a list of trading accounts. In the process of forming this list, it is necessary to take into account the main characteristics of demo and real accounts.

| ID <sup>7</sup> | Name              | Currency | Туре | Category | Leverage | Margin<br>Call | MT4 | Mobius |
|-----------------|-------------------|----------|------|----------|----------|----------------|-----|--------|
| 1               | Payments<br>USD   | USD      | Real | Payment  | 1:1      | 100%           |     |        |
| 2               | Payments<br>EUR   | EUR      | Real | Payment  | 1:1      | 100%           |     |        |
| 3               | Payments GBP      | GBP      | Real | Payment  | 1:1      | 100%           |     |        |
| 4               | Payments<br>CHF   | CHF      | Real | Payment  | 1:1      | 100%           |     |        |
| 5               | Payments JPY      | JPY      | Real | Payment  | 1:1      | 100%           |     |        |
| 6               | Payments<br>CNY   | CNY      | Real | Payment  | 1:1      | 100%           |     |        |
| 7               | Payments RUB      | RUB      | Real | Payment  | 1:1      | 100%           |     |        |
| 8               | Payments<br>UAH   | UAH      | Real | Payment  | 1:1      | 100%           |     |        |
| 9               | Binary<br>Options | USD      | Real | Options  | 1:1      | 100%           |     | Х      |
| 10              | Demo<br>Mobius7   | USD      | Demo | Cent     | 1:100    | 30%            |     | Х      |
| 11              | Demo MT4          | USD      | Demo | Cent     | 1:100    | 30%            | Х   |        |
| 12              | Real USD          | USD      | Real | Cent     | 1:100    | 30%            | Х   | Х      |
| 13              | Real EUR          | EUR      | Real | Cent     | 1:100    | 30%            | Х   | Х      |

It is recommended to use the following sequence when creating a list of trading accounts:

| Category | Description                                                   |
|----------|---------------------------------------------------------------|
| Payment  | Real trading accounts used to perform financial transactions. |
| Options  | Real trading account for binary options trading.              |
| Demo     | Demo accounts for virtual trading and testing.                |
| Real     | Real trading accounts.                                        |

### Warning

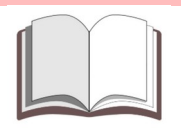

Importan: During the registration process of the "Personal Area", a real trading account with a balance in US dollars will be automatically created in it.

<sup>&</sup>lt;sup>7</sup> As a trading account identifier, it is recommended to use the serial number of the trading account in the list or the account number that was assigned to it when it was created.

# Changing the balance of demo accounts

You can change the balance of your demo account in your personal account. To do this, select the required trading account from the list and follow the procedure for increasing or decreasing the balance of the trading account.

| Demo MT4<br>1030495 Hidden in the terminal | Demo<br>USD           | 1,000 | 1,000 | 0 | 0 | \$ | Deposit | Withdraw |
|--------------------------------------------|-----------------------|-------|-------|---|---|----|---------|----------|
| RUB<br>1167731 Logn                        | <b>Trading</b><br>RUB | 0     | 0     | 0 | 0 | \$ | Deposit | Withdraw |
| Demo MT7<br>1648166 Login                  | Demo<br>USD           | 1,000 | 1,000 | 0 | 0 | 8  | Deposit | Withdraw |

To increase the balance of the demo account, you must specify the amount by which you are going to increase the demo account.

| Deposit demo 1030495 |        | Х      |
|----------------------|--------|--------|
| Amount               |        |        |
| 5000                 |        | \$     |
|                      |        |        |
|                      | Cancel | Submit |

To reduce the balance of the demo account, you must specify the amount by which you are going to reduce the balance of the demo account.

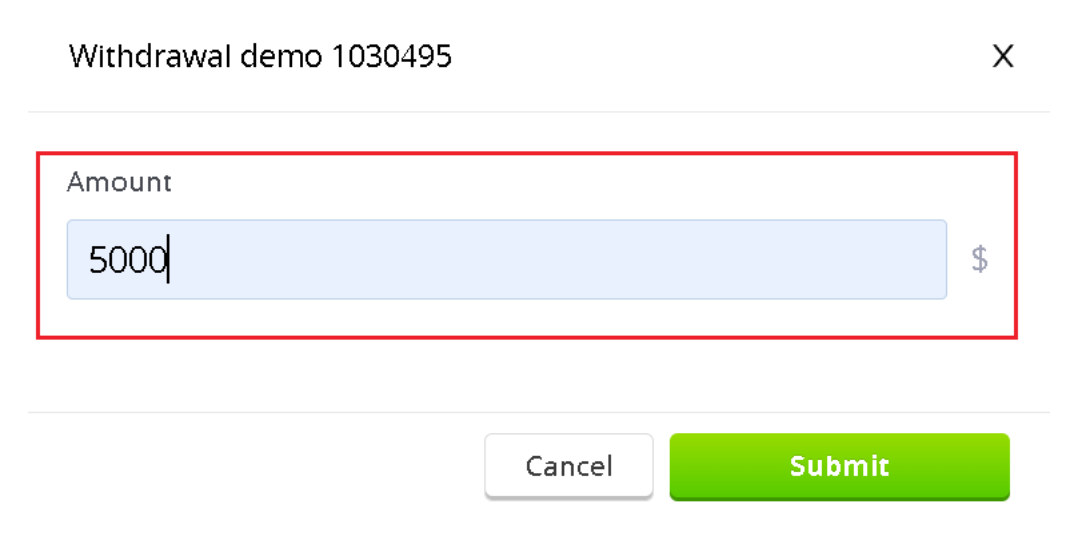

# Trading conditions

Trading conditions can be viewed on the official website of the company or in the trading terminal. The most up-to-date trading conditions are published on the official website in the **«For Traders -> Trading Conditions»** section of the main menu. Changes in trading conditions are published on the official website, in the section **«news**».

### Warning

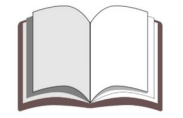

**Important:** The company reserves the right to change trading conditions without agreeing changes with traders.

All traded instruments are divided into several groups. The basis of traded instruments is «**Currency pairs**», «**Metals**», «**Indices**» and «**Stocks market**».

| Group           | Description                                                                |
|-----------------|----------------------------------------------------------------------------|
| Forex           | Currency pairs with variable spreads.                                      |
| Forex ECN       | Currency pairs traded on the interbank market and having a minimum spread. |
| Forex BIG       | Currency pairs with the maximum spread.                                    |
| Forex FIXED     | Currency pairs with a fixed spread.                                        |
| Metals          | The most popular metals traded on the market.                              |
| Indices         | The most popular national and sectoral indices.                            |
| Commodities     | Hydrocarbons and other commodities listed on the stock exchange.           |
| Crypto Currency | Cryptocurrencies.                                                          |
| CFD Stocks      | The most popular securities traded on the stock market.                    |

# Information

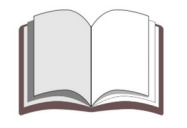

**Please note:** The list of symbols available in the **«MetaTrader 4»** trading terminal can be found by viewing the list of all symbols in the trading terminal. You can also study the characteristics of an individual symbols by examining the **«specification»**.

# Forex

| Symbol | Name                                         | Swap short | Swap long | Free swap  |
|--------|----------------------------------------------|------------|-----------|------------|
|        | Australian Dellar va Canadian Dellar         | 0.002.40/  |           | Commission |
| AUDCHE | Australian Dollar vs Styles Franc            | 0.0034%    | -0.0059%  | -0.001%    |
| AUDUDY | Australian Dollar vs Japanese Ven            | -0.0139%   | 0.0100%   | -0.009%    |
|        | Australian Dollar vs Now Zooland Dollar      | 0.024%     | 0.0197%   | -0.010%    |
| AUDUSD | Australian Dollar vs US Dollar               | 0.0059%    | -0.006770 | -0.004%    |
| CADCHE | Canadian Dollar ve Swice Franc               | 0.0047 /0  | -0.007370 | -0.003/0   |
| CADIPY | Canadian dollar vs Japanese Ven              | -0.0100 /0 | 0.01370   | -0.01376   |
| CHEIDV | Swiss Franc vs Japanese Ven                  | -0.020570  | 0.024270  | -0.02270   |
|        | Furo vs Australian Dollar                    | -0.011170  | -0.000170 | -0.00070   |
| FURCAD | Furo vs Canadian Dollar                      | 0.0039%    | -0.001570 | -0.002%    |
| FURCHE | Furo vs Swiss Franc                          | -0.0133%   | 0.0101%   | -0.00270   |
| EURDKK | Euro vs Danish Krone                         | 0.0051%    | 0.0027%   | -0.001%    |
| EURGBP | Euro vs Great Britain Pound                  | 0.0039%    | -0.0065%  | -0.002%    |
| EURILS | Euro vs Israeli Shekel                       | -0.0192%   | -0.0192%  | -0.017%    |
| EURJPY | Euro vs Japanese Yen                         | -0.0235%   | 0.0192%   | -0.017%    |
| EURNOK | Euro vs Norwegian Krone                      | 0.0024%    | 0.0002%   |            |
| EURNZD | Euro vs New Zealand Dollar                   | 0.0064%    | -0.0092%  | -0.004%    |
| EURSEK | Euro vs Swedish Krona                        | -0.0024%   | 0.0002%   |            |
| EURSGD | Euro vs Singapore Dollar                     | -0.0036%   | 0.0013%   |            |
| EURTRY | Euro vs Turkish Lira                         | -0.0192%   | -0.0192%  | -0.017%    |
| EURUSD | Euro vs US Dollar                            | 0.0052%    | -0.0078%  | -0.003%    |
| GBPAUD | Great Britain Pound vs Australian Dollar     | -0.0059%   | 0.0034%   | -0.001%    |
| GBPCAD | Great Britain Pound vs Canadian Dollar       | -0.001%    | -0.001%   |            |
| GBPCHF | Great Britain Pound vs Swiss Franc           | -0.0188%   | 0.015%    | -0.013%    |
| GBPJPY | Great Britain Pound vs Japanese Yen          | -0.0289%   | 0.0242%   | -0.022%    |
| GBPNZD | Great Britain Pound vs New Zealand<br>Dollar | 0.0015%    | -0.0037%  |            |
| GBPUSD | Great Britain Pound vs US Dollar             | 0.0002%    | -0.0024%  |            |
| NZDCAD | New Zealand Dollar vs Canadian Dollar        | -0.0037%   | 0.0015%   |            |
| NZDCHF | New Zealand Dollar vs Swiss Franc            | -0.0215%   | 0.0175%   | -0.015%    |
| NZDJPY | New Zealand Dollar vs Japanese Yen           | -0.0317%   | 0.0266%   | -0.025%    |
| NZDUSD | New Zealand Dollar vs US Dollar              | -0.0024%   | 0.0002%   |            |
| USDCAD | US Dollar vs Canadian Dollar                 | -0.0024%   | 0.0002%   |            |
| USDCHF | US Dollar vs Swiss Franc                     | -0.0202%   | 0.0163%   | -0.014%    |
| USDDKK | US Dollar vs Danish Krone                    | -0.012%    | 0.0089%   | -0.007%    |
| USDHKD | US Dollar vs Hong Kong Dollar                | -0.0192%   | -0.0192%  | -0.017%    |
| USDILS | US Dollar vs Israeli Shekel                  | -0.0192%   | -0.0192%  | -0.017%    |
| USDJPY | US Dollar vs Japanese Yen                    | -0.0303%   | 0.0254%   | -0.023%    |
| USDMXN | US Dollar vs Mexican Peso                    | -0.0192%   | -0.0192%  | -0.017%    |
| USDNOK | US Dollar vs Norway Krone                    | -0.0092%   | 0.0064%   | -0.004%    |
| USDPLN | US Dollar vs Polish Zloty                    | 0.0064%    | -0.0092%  | -0.004%    |
| USDSEK | US Dollar vs Swedish Krona                   | -0.0092%   | 0.0064%   | -0.004%    |
| USDSGD | US Dollar vs Singapore Dollar                | -0.0104%   | 0.0075%   | -0.005%    |
| USDTRY | US Dollar vs Turkish Lira                    | -0.0192%   | -0.0192%  | -0.017%    |
| USDZAR | US Dollar vs South Africa Rand               | -0.0192%   | -0.0192%  | -0.017%    |

# Forex ECN

| Symbol    | Name                             | Swan short | Swan long | Free swap  |
|-----------|----------------------------------|------------|-----------|------------|
| Symbol    | Nume                             | Swap shore | Swap long | commission |
| AUDUSDecn | Australian Dollar vs US Dollar   | 0.0047%    | -0.0073%  | -0.003%    |
| EURGBPecn | Euro vs Great Britain Pound      | 0.0039%    | -0.0065%  | -0.002%    |
| EURUSDecn | Euro vs US Dollar                | 0.0052%    | -0.0078%  | -0.003%    |
| GBPUSDecn | Great Britain Pound vs US Dollar | 0.0002%    | -0.0024%  |            |
| NZDUSDecn | New Zealand Dollar vs US Dollar  | -0.0024%   | 0.0002%   |            |
| USDCADecn | US Dollar vs Canadian Dollar     | -0.0024%   | 0.0002%   |            |
| USDCHFecn | US Dollar vs Swiss Franc         | -0.0202%   | 0.0163%   | -0.014%    |
| USDJPYecn | US Dollar vs Japanese Yen        | -0.0303%   | 0.0254%   | -0.023%    |
| XAUUSDecn | Gold vs US Dollar / Spot         | -0.0192%   | -0.0192%  | -0.017%    |

# Forex BIG

| Symbol    | Name                             | Swap short | Swap long | Free swap commission |
|-----------|----------------------------------|------------|-----------|----------------------|
| AUDUSDbig | Australian Dollar vs US Dollar   | 0.0192%    | -0.0192%  | -0.017%              |
| EURGBPbig | Euro vs Great Britan Pound       | -0.0192%   | -0.0192%  | -0.017%              |
| EURUSDbig | Euro vs US Dollar                | -0.0192%   | -0.0192%  | -0.017%              |
| GBPUSDbig | Great Britain Pound vs US Dollar | -0.0192%   | -0.0192%  | -0.017%              |
| NZDUSDbig | New Zealand Dollar vs US Dollar  | -0.0192%   | -0.0192%  | -0.017%              |
| USDCADbig | US Dollar vs Canadian Dollar     | -0.0192%   | -0.0192%  | -0.017%              |
| USDCHFbig | US Dollar vs Swiss Franc         | -0.0192%   | -0.0192%  | -0.017%              |
| USDJPYbig | US Dollar vs Japanese Yen        | -0.0192%   | -0.0192%  | -0.017%              |

# Forex FIXED

| Symbol    | Name                                | Swap short | Swap long | Free swap  |
|-----------|-------------------------------------|------------|-----------|------------|
|           |                                     |            |           | COMMISSION |
| AUDJPYfix | Australian Dollar vs Japanise Yen   | -0.024%    | 0.0197%   | -0.018%    |
| AUDUSDfix | Australian Dollar vs US Dollar      | 0.0047%    | -0.0073%  | -0.003%    |
| EURCHFfix | Euro vs Swiss Franc                 | -0.0133%   | 0.0101%   | -0.008%    |
| EURGBPfix | Euro vs Great Britan Pound          | 0.0039%    | -0.0065%  | -0.002%    |
| EURJPYfix | Euro vs Japanese Yen                | -0.0235%   | 0.0192%   | -0.017%    |
| EURUSDfix | Euro vs US Dollar                   | 0.0052%    | -0.0078%  | -0.003%    |
| GBPCHFfix | Great Britain Pound vs Swiss Franc  | -0.0188%   | 0.015%    | -0.013%    |
| GBPJPYfix | Great Britain Pound vs Japanese Yen | -0.0289%   | 0.0242%   | -0.022%    |
| GBPUSDfix | Great Britain Pound vs US Dollar    | 0.0002%    | -0.0024%  |            |
| NZDUSDfix | New Zealand Dollar vs US Dollar     | -0.0024%   | 0.0002%   |            |
| USDCADfix | US Dollar vs Canadian Dollar        | -0.0024%   | 0.0002%   |            |
| USDCHFfix | US Dollar vs Swiss Franc            | -0.0202%   | 0.0163%   | -0.014%    |
| USDJPYfix | US Dollar vs Japanese Yen           | -0.0303%   | 0.0254%   | -0.023%    |

# Metals

| Symbol | Name                       | Swap short | Swap long | Free swap commission |
|--------|----------------------------|------------|-----------|----------------------|
| XAGEUR | Silver vs Euro / Spot      | -0,0192%   | -0,0192%  | -0,017%              |
| XAGUSD | Silver vs US Dollar / Spot | -0,0192%   | -0,0192%  | -0,017%              |
| XAUEUR | Gold vs Euro / Spot        | -0,0192%   | -0,0192%  | -0,017%              |
| XAUUSD | Gold vs US Dollar / Spot   | -0,0192%   | -0,0192%  | -0,017%              |

# Indices

| Symbol    | Name                                      | Swap short | Swap long | Free swap commission |
|-----------|-------------------------------------------|------------|-----------|----------------------|
| AUS200    | S&P/ASX index of Australian listed shares | -0,0192%   | -0,0192%  | -0,017%              |
| FRA40     | FRA40 Index of French shares              | -0,0192%   | -0,0192%  | -0,017%              |
| DAX30     | DAX index of German listed shares         | -0,0192%   | -0,0192%  | -0,017%              |
| UK100     | FTSE 100 index of UK listed shares        | -0,0192%   | -0,0192%  | -0,017%              |
| NASDAQ100 | NASDAQ 100 index of US listed shares      | -0,0192%   | -0,0192%  | -0,017%              |
| DJ30      | Index of top 30 shares on Wall Street     | -0,0192%   | -0,0192%  | -0,017%              |
| SP500     | S&P 500 index of US listed shares         | -0,0192%   | -0,0192%  | -0,017%              |
| XAXETF    | S&P 500 index of US listed shares         | -0,0192%   | -0,0192%  | -0,017%              |

# Commodities

| Symbol    | Name               | Swap short | Swap long | Free swap commission |
|-----------|--------------------|------------|-----------|----------------------|
| COPPER    | Copper             | -0,0192%   | -0,0192%  | -0,017%              |
| NATGAS    | Natrual Gas Future | -0,0192%   | -0,0192%  | -0,017%              |
| BRENT_OIL | Crude Oil (Brent)  | -0,0192%   | -0,0192%  | -0,017%              |
| WTI_OIL   | Crude Oil (WTI)    | -0,0192%   | -0,0192%  | -0,017%              |

# Crypto Currency

| Symbol  | Name                      | Swap short | Swap long | Free swap commission |
|---------|---------------------------|------------|-----------|----------------------|
| ADAUSD  | Cardano vs US Dollar      | -0,0192%   | -0,0192%  | -0,017%              |
| BCHUSD  | Bitcoin Cash vs US Dollar | -0,0192%   | -0,0192%  | -0,017%              |
| BTCUSD  | Bitcoin vs US Dollar      | -0,0192%   | -0,0192%  | -0,017%              |
| DASHUSD | Dash vs US Dollar         | -0,0192%   | -0,0192%  | -0,017%              |
| DOGEUSD | Dogecoin vs US Dollar     | -0,0192%   | -0,0192%  | -0,017%              |
| ETHUSD  | Ethereum vs US Dollar     | -0,0192%   | -0,0192%  | -0,017%              |
| LTCUSD  | Litecoin vs US Dollar     | -0,0192%   | -0,0192%  | -0,017%              |
| XMRUSD  | Monero vs US Dollar       | -0,0192%   | -0,0192%  | -0,017%              |

# CFD Stocks

| Symbol     | Namo                             | Swap chort | Swan long | Free swap  |
|------------|----------------------------------|------------|-----------|------------|
| Symbol     | Indille                          | Swap short | Swap long | commission |
| А          | Agilent Technologies Inc         | -0.0192%   | -0.0192%  | -0.017%    |
| AA         | Alcoa Corp                       | -0.0192%   | -0.0192%  | -0.017%    |
| AAL        | American Airlines Group Inc      | -0.0192%   | -0.0192%  | -0.017%    |
| ABBV       | AbbVie Inc                       | -0.0192%   | -0.0192%  | -0.017%    |
| ABNB       | Airbnb, Inc.                     | -0.0192%   | -0.0192%  | -0.017%    |
| ADBE       | Adobe Inc                        | -0.0192%   | -0.0192%  | -0.017%    |
| ADIDAS     | Adidas                           | -0.0192%   | -0.0192%  | -0.017%    |
| AIG        | American International Group Inc | -0.0192%   | -0.0192%  | -0.017%    |
| AIRBUS     | Airbus SE                        | -0.0192%   | -0.0192%  | -0.017%    |
| ALIBABA    | ALIBABA                          | -0.0192%   | -0.0192%  | -0.017%    |
| AMAZON     | Amazon.com Inc.                  | -0.0192%   | -0.0192%  | -0.017%    |
| AMD        | Advanced Micro Devices Inc       | -0.0192%   | -0.0192%  | -0.017%    |
| AMGN       | Amgen Inc                        | -0.0192%   | -0.0192%  | -0.017%    |
| APPLE      | Apple Inc                        | -0.0192%   | -0.0192%  | -0.017%    |
| ATVI       | Activision Blizzard Inc          | -0.0192%   | -0.0192%  | -0.017%    |
| AVGO       | Broadcom Inc                     | -0.0192%   | -0.0192%  | -0.017%    |
| AXP        | American Express Co              | -0.0192%   | -0.0192%  | -0.017%    |
| AZN        | AstraZeneca PLC                  | -0.0192%   | -0.0192%  | -0.017%    |
| BAC        | Bank of America Corp             | -0.0192%   | -0.0192%  | -0.017%    |
| BARCLAYS   | BARCLAYS                         | -0.0192%   | -0.0192%  | -0.017%    |
| BAYER      | BAYER                            | -0.0192%   | -0.0192%  | -0.017%    |
| BKNG       | Booking Holdings Inc             | -0.0192%   | -0.0192%  | -0.017%    |
| BKR        | Baker Hughes Co                  | -0.0192%   | -0.0192%  | -0.017%    |
| BMW        | BMW AG                           | -0.0192%   | -0.0192%  | -0.017%    |
| BNTX       | BioNTech SE                      | -0.0192%   | -0.0192%  | -0.017%    |
| BOEING     | Boeing                           | -0.0192%   | -0.0192%  | -0.017%    |
| BRK.A      | Berkshire Hathaway Inc           | -0.0192%   | -0.0192%  | -0.017%    |
| BSX        | Boston Scientific Corp           | -0.0192%   | -0.0192%  | -0.017%    |
| BYND       | Beyond Meat Inc                  | -0.0192%   | -0.0192%  | -0.017%    |
| CITI Group | Citigroup Inc                    | -0.0192%   | -0.0192%  | -0.017%    |
| CAT        | Caterpillar Inc                  | -0.0192%   | -0.0192%  | -0.017%    |
| CCL        | Carnival Corp                    | -0.0192%   | -0.0192%  | -0.017%    |
| CHEVRON    | Chevron Corp                     | -0.0192%   | -0.0192%  | -0.017%    |
| COCA       | Coca-Cola Amatil Ltd             | -0.0192%   | -0.0192%  | -0.017%    |
| CRM        | salesforce.com Inc               | -0.0192%   | -0.0192%  | -0.017%    |
| CRWD       | Crowdstrike Holdings Inc         | -0.0192%   | -0.0192%  | -0.017%    |
| CS         | Credit Suisse Group AG           | -0.0192%   | -0.0192%  | -0.017%    |
| CSCO       | Cisco Systems Inc                | -0.0192%   | -0.0192%  | -0.017%    |

# Information

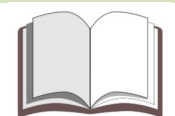

Please note: You can find the full list of instruments included in the "CFD Stocks" group on the official website of the company.

# Trading terminals

# Trading terminal «MobiusTrader 7»

The company offers two terminals for traders. The main trading terminal is «**MobiusTrader 7**». This terminal is available on all platforms and can be used for trading accounts of any type.

| (+) New order | 🚺 New chart 📘    | Indicators       | o 🔦 Objects 🔷 Trading Bots 👬 Investments |
|---------------|------------------|------------------|------------------------------------------|
| Symbol Q      | Bid              | Ask              | EURUSD + 1 hour +                        |
| ADAUSD        | 0.2 <b>89</b> 4  | 0.3 <b>03</b> .  | Hidden: 2                                |
| ADIDAS        | 181. <b>29</b> 0 | 181. <b>69</b> ( |                                          |
| AIRBUS        | 130. <b>77</b> 0 | 131. <b>09</b> ( |                                          |
| ALIBABA       | 98. <b>04</b>    | 98. <b>2</b> 5   | ┍╷┌┾╷╷╷┾╪┽╎┌╷╞╪┑╷╷<br>╷╷┾╷┝┤             |
| AMAZON        | 142. <b>60</b> 0 | 142. <b>82</b> ( |                                          |
| AMD           | 117. <b>16</b>   | 117. <b>18</b>   |                                          |
| APPLE         | 185. <b>43</b> 0 | 185. <b>64</b> ( |                                          |
| AUDCAD        | 0.88 <b>02</b> 4 | 0.88 <b>04</b>   |                                          |
| AUDCHF        | 0.57 <b>52</b> 9 | 0.57 <b>54</b> : |                                          |

### Recommendation

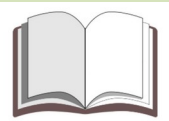

Important: We recommend using the web version of this terminal.

To login the trading terminal **«MobiusTrader 7**» it is enough to indicate the mail (login) and password from the personal account. In some cases, for example, on mobile devices, you will additionally need to specify the name of the brokerage company.

# Trading terminal «MetaTrader 4»

The "**MetaTrader 4**" trading terminal is an alternative and this terminal is mainly used by those traders who use trading robots and indicators created using the language "**MQL**" in their trading.

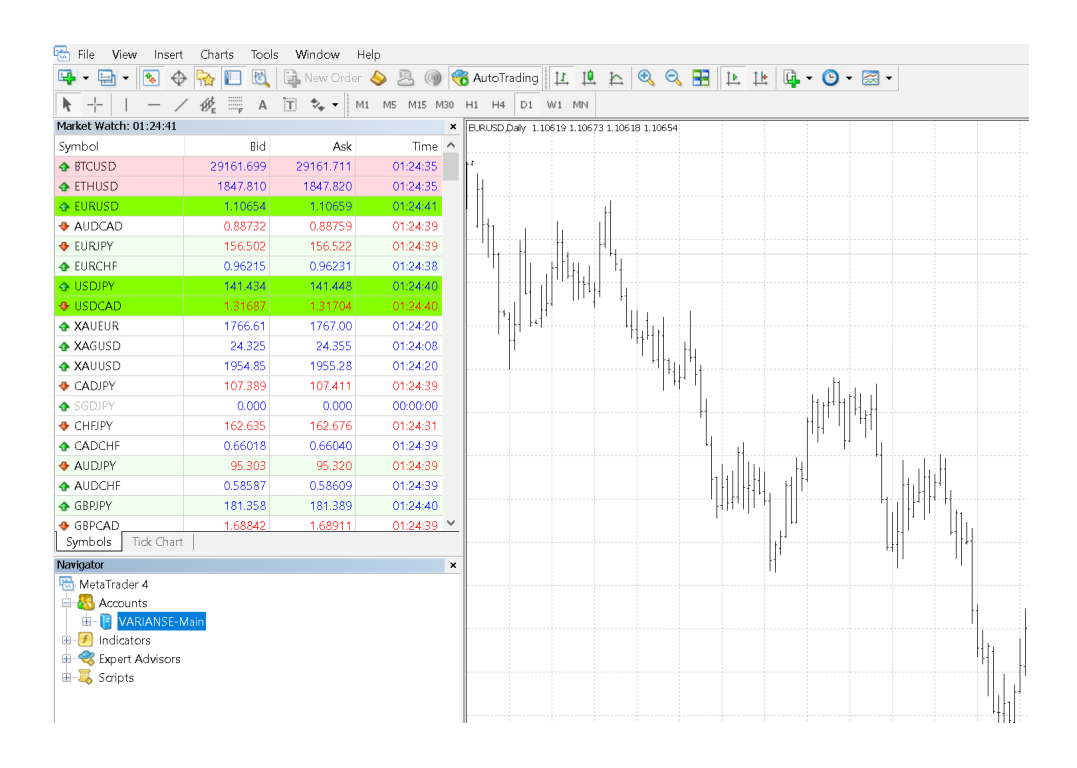

# Information

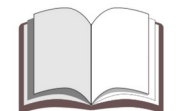

Important: Unfortunately, the terminal "MetaTrader 4" is not available for use on all devices. You can use this terminal only on a PC or on a VPS.

The "**MetaTrader 4**" trading terminal has gained the most popularity due to the built-in MQL language and strategy tester. This allows all traders to create and test trading robots, even if they are not experts in programming.

| 🨻 MetaEditor -                                                                                                    | MACD Sam      | ple.mq4 |       |       |           |      |                                           |
|----------------------------------------------------------------------------------------------------|---------------|---------|-------|-------|-----------|------|-------------------------------------------|
| 🚸 File Edit                                                                                                    | Search        | View    | Debug | Tools | Window    | Help |                                           |
| lew 暗                                                                                                    | <b>b</b> 🗄    | ď [     | - 5   | - 3   | var 🏹 🕇 🕇 | ←    | → 🔓 Compile 🖏 🚺 🕕 💭 ⊈ 🦕 🥵 🦉 🖘 💷 📴 🚉 💉 🎯 📼 |
| Navigator<br>NAL4<br>Coperts<br>Files<br>File | 's<br>rojects |         |       |       |           | ×    | <pre>1///</pre>                           |

You can download the current version of trading terminals from the official website. To do this, you can use the "Terminals" section in the main menu.

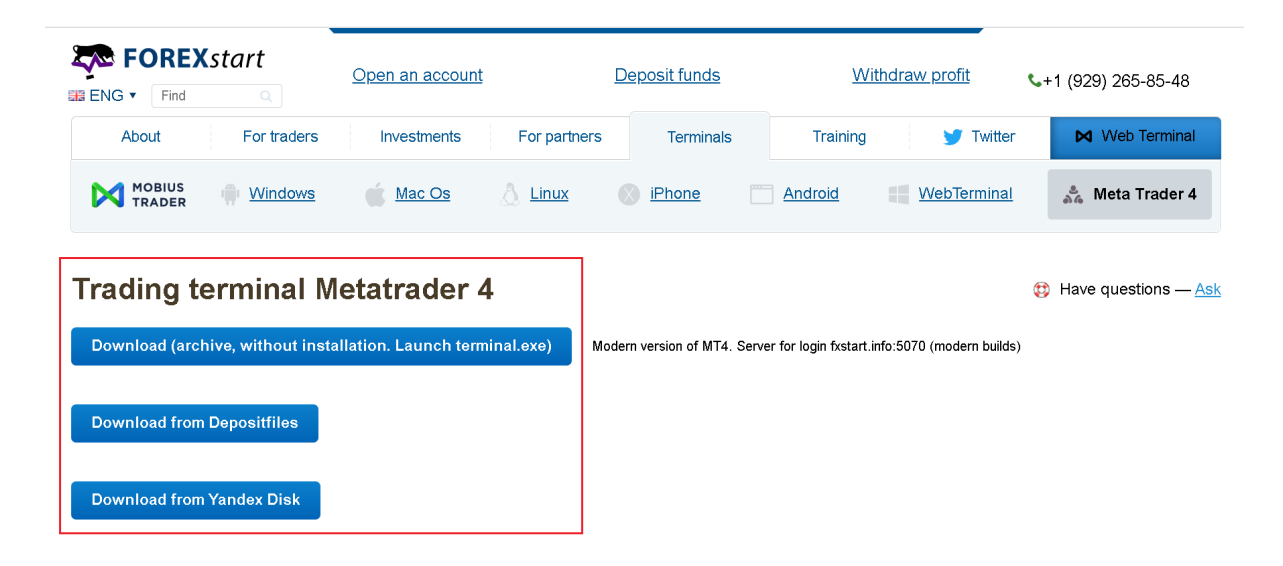

# The current version of the terminal «MetaTrader 4»

The current version of the terminal is represented by an archive that must be downloaded and unpacked into a working folder. The archive contains all the files necessary for a successful connection to the trade server. To successfully connect to the trade server, the terminal must have build **1320** or **1340**.

### Information

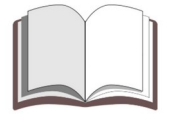

Important: To connect to the trade server using this version of the terminal, you must use the address fxstart.info:5070.

# Terminal old version for Windows XP

Currently, the Windows XP operating system is not supported and the trading terminal cannot be installed on a PC with this operating system. Despite this, it is possible to use an outdated version of the terminal. This version of the terminal can be downloaded from the official website.

### Warning

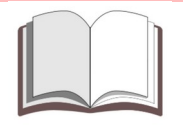

Please note: There is only a 32 bit version of the MetaTrader 4 terminal. The terminal is outdated and various problems are possible in its operation. The most stable build of this terminal is build 1320.

# Archive with a trading terminal

Warning

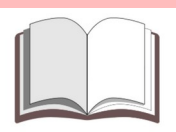

Please note: Further, only the assembly of the terminal with build 1320 will be considered.

The archive with the terminal contains executable files of the trading terminal, instructions in Russian and English, as well as a specialized script. This script will allow you to clean up the directory with updates if necessary and will not allow you to update the terminal at startup.

| File Commands Tools Favorit | es Options I       | Help           |                     |                        |          |   |
|-----------------------------|--------------------|----------------|---------------------|------------------------|----------|---|
|                             | × (1)              | 0 🗏 📛          | ł.                  |                        |          |   |
| ↑ FOREXstart_MT4_1320       | ).zip - ZIP archiv | e, unpacked si | ze 53,925,963 bytes |                        |          |   |
| Name                        | Size               | Packed         | Туре                | Modified               | CRC32    |   |
|                             |                    |                | File folder         |                        |          |   |
| Config                      | 512                | 234            | File folder         | 10/19/2021 2:5         |          |   |
| History                     | 0                  | 0              | File folder         | 10/18/2021 11:         |          |   |
| Logs                        | 0                  | 0              | File folder         | 10/18/2021 11:         |          |   |
| MQL4                        | 0                  | 0              | File folder         | 12/6/2021 4:17         |          |   |
| Profiles                    | 0                  | 0              | File folder         | 10/18/2021 11:         |          |   |
| Sounds                      | 169,510            | 113,689        | File folder         | 10/19/2021 2:5         |          |   |
| Templates                   | 14,262             | 3,918          | File folder         | 10/19/2021 2:5         |          |   |
| Tester                      | 0                  | 0              | File folder         | 10/18/2021 11:         |          |   |
| 📲 terminal-1320.zip         | 25,983,196         | 25,984,023     | WinRAR ZIP archive  | 10/18/2021 10:         | 12BB28D5 | 7 |
| DDE-Sample.xls              | 10,240             | 2,109          | XLS File            | 11/24/2020 2:4         | E630D19C |   |
| Help_Eng.txt                | 1,885              | 796            | Text Document       | 12/8/2021 3:16         | 817E60B4 |   |
| Help_Rus.txt                | 1,891              | 960            | Text Document       | 12/8/2021 3:15         | 851A4AFA |   |
| 🗉 metaeditor.exe            | 14,352,752         | 13,508,013     | Application         | 2/15/2021 8:48         | 72E35ADC |   |
| 🗉 terminal.exe              | 13,346,528         | 12,476,651     | Application         | 2/15/2021 8:48         | 1B0B053A |   |
| terminal.ico                | 45,126             | 7,392          | lcon                | 9/10/2007 7:20         | A90DCA6E |   |
| 💿 Update_Metatrader.bat     | 61                 | 63             | Windows Batch File  | 10/18/2021 11:         | F2881FF8 |   |
|                             |                    |                |                     |                        |          | _ |
|                             |                    |                | Total 8 folders, 8  | files, 53,925,963 byte | es       |   |

You can download the archive with the trading terminal from the official site. To do this, go to the section dedicated to the trading terminal and download the archive using the links provided.

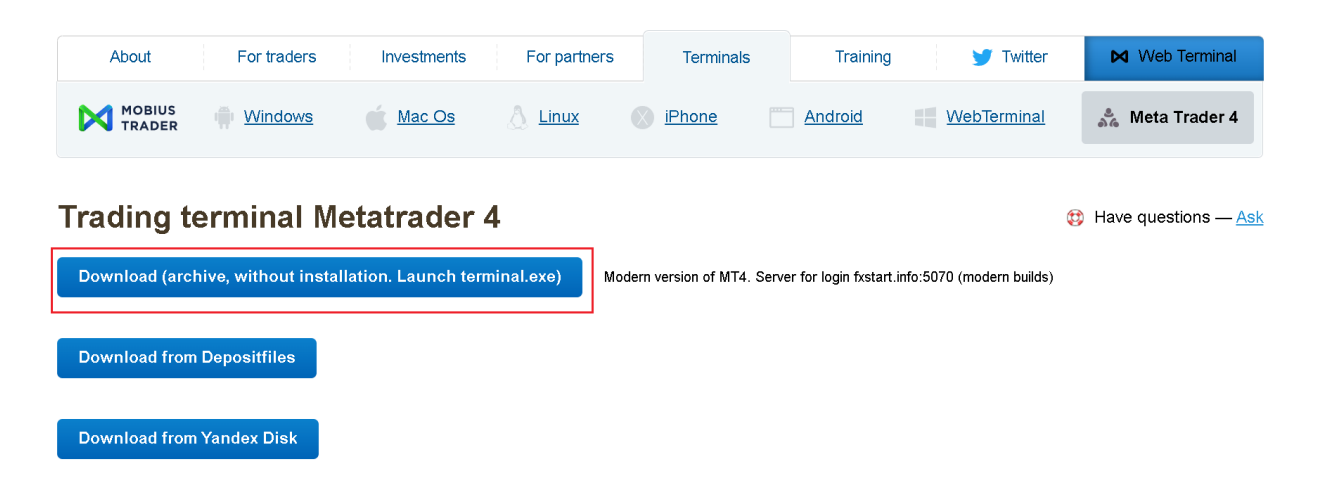

The file **«terminal-1320**» contained in the archive is necessary to restore a working version of the terminal. This is an archive that allows you to restore executable files when these files are automatically updated to version 1350 and higher.

The **«Update\_Metatrader**» file is designed to remove automatic updates from the user's public folder.

The files **«Help\_Eng**» and **«Help\_Rus**» contain instructions for working with the trading terminal. These instructions will come in handy if the terminal is automatically upgraded to version 1350 or higher.

The **«Config**» directory contains a file that allows you to connect to the trade server.

All other files and directories can be deleted, they will be created automatically when you start the terminal.

# Script «Update\_Metatrader»

This file is not a virus and does not pose a threat to the operating system and information stored on your PC.

You can view the contents of the file in any text editor.

Update\_Metatrader - Notepad
File Edit Format View Help
@echo off
rd /s /q "%AppData%\MetaQuotes\WebInstall\mt4clw\"

When the script is run, it removes all files from the active user's directory. The "mt4clw" folder contains the update files of the trading terminal. When the trading terminal is launched, the availability of updates is periodically checked and, if available, the terminal automatically downloads updates to this folder.

### Information

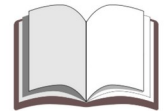

Important: Instead of the **«Update\_Metatrader**» script, you can use any other script that allows you to delete the contents of the **«mt4clw**» folder.

# Preparing for the launch of the trading terminal

Before starting work, you need to unpack the archive with the trading terminal to the folder you need on your hard drive. It is desirable that it be a non-system disk with enough free space for the trading terminal to work.

For the convenience of working with the terminal, it is recommended to place a shortcut on the desktop. This will greatly simplify the launch of the terminal.

| Security         | Details               | Previous Versi        |
|------------------|-----------------------|-----------------------|
| General          | Shortcut              | Compatib              |
| FOI              | REXstart - MetaTrader | 4                     |
| Target type:     | Application           |                       |
| Target location: | Meta Trader4          |                       |
| Target:          | \FOREXstart \MetaTra  | ader4\terminal.exe /p |
| Start in:        | C:\Forex&Trading\FO   | REXstart\MetaTrade    |
| Shortcut key:    | None                  |                       |
| Run:             | Normal window         |                       |
| Comment:         |                       |                       |
| Open File Lo     | Change k              | Advanc                |
| Open nie Lo      | Change Id             | Auvanc                |
|                  |                       |                       |
|                  |                       |                       |
|                  |                       |                       |
|                  |                       |                       |
|                  |                       |                       |

If you need to store working data in the directory with the trading terminal in the properties of the shortcut, you must specify an additional launch parameter - "/**portable**". Without this optional parameter, terminal data will be stored in the user's shared folder.

If necessary, you can change the shortcut icon to the icon located in the terminal folder, or to any other icon.

| Security       | Details                | Previous Versions           |  |  |  |  |
|----------------|------------------------|-----------------------------|--|--|--|--|
| General        | Shortcut               | Compatibility               |  |  |  |  |
| FC             | DREXstart - MetaTrader | 4                           |  |  |  |  |
| arget type:    | Application            |                             |  |  |  |  |
| arget location | : MetaTrader4          |                             |  |  |  |  |
| arget:         | \FOREXstart \MetaTra   | der4\terminal.exe /portable |  |  |  |  |
| Start in:      | C:\Forex&Trading\FOF   | REXstart\MetaTrader4        |  |  |  |  |
| Shortcut key:  | None                   |                             |  |  |  |  |
| Run:           | Normal window V        |                             |  |  |  |  |
|                |                        |                             |  |  |  |  |

If everything is done correctly, when you start the trading terminal, the main working form of the trading terminal should appear. You can check the version of the trading terminal by selecting the **«About the program...»** item from the **«Help**» menu.

|   | I I II                                                  |                                                                                                    |
|---|---------------------------------------------------------|----------------------------------------------------------------------------------------------------|
| [ | О программе                                             | ×                                                                                                    |
|   |                                                         | MetaQuotes Software Corp.                                                                                                    |
|   | MetaTrader 4                                            | MetaTrader 4 provides access to financial markets allowing users<br>to perform technical analysis and use automated trading programs.<br>www.metaquotes.net<br>www.mql4.com |
|   | MetaTrader 4<br>Version: 4.00 build 1320<br>11 Dec 2020 | End-user license agreement<br>Copyright 2000-2020, MetzQuotes Software Corp. Close                                                                                          |
|   |                                                         |                                                                                                    |

You can also find out the terminal version by looking at the information in the log on a special tab.

|       |                                                                                                    | · · · · · · · · · · · · ·                                                                                                    |  |  |  |  |  |  |
|-------|----------------------------------------------------------------------------------------------------|----------------------------------------------------------------------------------------------------|--|--|--|--|--|--|
|       | 2023.08.04 16:47:50.096                                                                                                    | '1030495': ping to current access point main is n/a                                                                               |  |  |  |  |  |  |
|       | 2023.08.04 16:47:40.076                                                                                                    | '1030495': previous successful authorization performed from 176.58.119.220                                                        |  |  |  |  |  |  |
|       | 2023.08.04 16:47:38.339                                                                                                    | '1030495': login on VARIANSE-Main through main (ping: n/a)                                                                        |  |  |  |  |  |  |
|       | 2023.08.04 16:47:32.884                                                                                                    | Data Folder: C:\Forex&Trading\FOREXstart\MetaTrader4                                                                              |  |  |  |  |  |  |
|       | 2023.08.04 16:47:32.884                                                                                                    | Windows 10 Pro x64, IE 11, UAC, 16 x AMD Ryzen 7 2700X Eight-Core Processor , Memory: 38875 / 65461 Mb, Disk: 576 / 930 Gb, GMT+0 |  |  |  |  |  |  |
| ninal | 2023.08.04 16:47:32.883                                                                                                    | MetaTrader 4 build 1320 started (MetaQuotes Software Corp.)                                                                       |  |  |  |  |  |  |
| Tern  | Trade   Exposure   Account History   News   Alerts   Mailbox   Company   Market 120   Signals   Artides 1367   Code Base   Experts   Journal |                                                                                                    |  |  |  |  |  |  |
| 6     | urnal nado                                                                                                    |                                                                                                    |  |  |  |  |  |  |

Depending on the terminal startup mode, the data directory can be located in different places. You can find out the location of the data directory by selecting the **«Open data directory»** menu item from the **«File»** menu.

| File         | View Insert               | t Charts To | ools W  | indow    | Help        |     |            |            |           |            |
|--------------|---------------------------|-------------|---------|----------|-------------|-----|------------|------------|-----------|------------|
| Е <b>д</b> . | New Chart                 |             |         | lew Orde | er 🔶 🖳 🎯    | ) 🍕 | 👌 AutoTra  | ading      | TT T      |            |
| <b></b>      | Open Offline              |             |         | \$       | M1 M5 M15 M | 430 | H1 H4      | D1 W       | /1 MN     |            |
|              | Open Deleted              |             | +       | • 1      |             | ×   |            | aily 1.10é | 19 1 106  | 573 1 1061 |
|              | Profiles                  |             | •       | Ask      | Time        | ^   |            | any 1.100  | ,15 1.100 |            |
|              | Close                     |             | Ctrl+F4 | 161.711  | 01:24:35    |     | н <b>г</b> |            |           |            |
|              | Save As                   |             | Ctrl+S  | 847.820  | 01:24:35    |     |            |            |           |            |
| 1            | Save As Picture           | e           |         | 1.10659  | 01:24:41    |     |            |            |           | н          |
| <b>~</b>     | Onen Data Fol             | der         |         | 0.88759  | 01:24:39    |     | 141        |            | h         |            |
|              | open bata roi             |             |         | 156.522  | 01:24:39    |     |            |            | 1         |            |
| &            | Open an Accou             | unt         |         | 0.96231  | 01:24:38    |     | 1 .1       |            | HIH I     | 14         |
| &            | Login to Trade            | Account     |         | 141.448  | 01:24:40    |     | L          |            |           |            |
|              | Login to Web <sup>-</sup> | Trader      |         | 1.31704  | 01:24:40    |     | -+         |            |           |            |
| Б.           | Login to MQL5             | 5.community |         | 1767.00  | 01:24:20    |     |            | · + - 1    |           |            |
|              | Deinet Catava             |             |         | 24.355   | 01:24:08    |     |            | 1          |           |            |
|              | Print Setup               |             |         | 1955.28  | 01:24:20    |     |            |            |           |            |
| <b>E</b>     | Print Preview Print Ctr   |             |         | 107.411  | 01:24:39    |     |            |            |           |            |
| <b>(</b>     |                           |             | Ctrl+P  | 0.000    | 00:00:00    |     |            |            |           |            |
|              | Exit                      |             |         | 162.676  | 01:24:31    |     |            |            |           |            |
| CAD          | снг                       | 1000.0      | ö       | b.66040  | 01:24:39    |     |            |            |           |            |
| AUD.         | JPY                       | 95.30       | 3       | 95.320   | 01:24:39    |     |            |            |           |            |

# How to login to a trading account

To connect to a trading account, you must specify a login, password and trade server name. The login is the number of the trading account, the password is the password for the terminal and personal account. As a server, you can specify its name based on the configuration file or enter the server name yourself.

To connect to a new trading account, you can use the "Connect to a trading account" item from the "File" menu. You can also use the context menu in the Navigator panel.

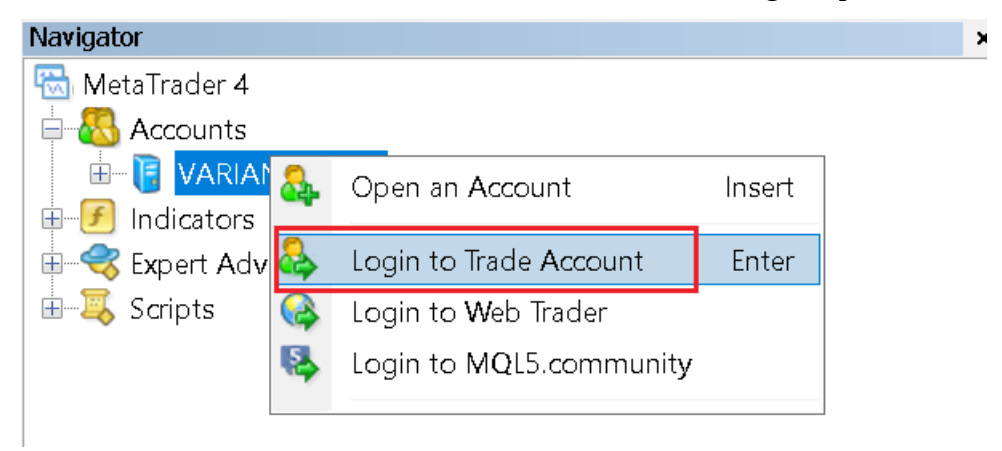

Registration data must be entered in the dialog box that appears. The trading account number can be found in your personal area.

| вигатор       |                               |                        |                 | ×  |   |
|---------------|-------------------------------|------------------------|-----------------|----|---|
| MetaTrader 4  |                               |                        |                 | 1  |   |
| - 🐻 Счета     |                               |                        |                 |    |   |
| 🗄 🔋 VARIANSE  | -Main                         |                        |                 |    |   |
| 🖅 Индикаторы  |                               |                        |                 |    |   |
| – 🤫 Советники |                               |                        |                 |    |   |
| НЩ Скрипты    |                               |                        |                 |    |   |
| MetaTrader 4  |                               |                        |                 | ?  | × |
|               | Авториза<br>Логин:<br>Пароль: | ция разрешает доступ н | < торговому сче | ry |   |
|               | Сервер:                       | VARIANSE-Main          |                 |    | ~ |
|               |                               | 🗸 Хранить личную и     | нформацию       |    |   |
|               |                               | Логин Отм              | тена            |    |   |
| L             |                               |                        |                 |    |   |

### Information

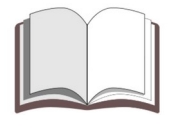

Important: As a server name, you can specify its name (for example, «VARIANSE-Main») or a link from the official site. If during the connection to the trading account the "Store personal information" box was checked, the next time you start the trading terminal, it will automatically connect to the last used trading account.

|      |                                                                      | 7 Mar 2022      | 28 Mar 2022                   | 19 Apr 2022                  | 11 May 2022     | 2 Jun 2022      | 24 Jun 2022   | 18 Jul 2022 | 9 A C |
|------|----------------------------------------------------------------------|-----------------|-------------------------------|------------------------------|-----------------|-----------------|---------------|-------------|-------|
|      | Common Favorites                                                     | EURUSD,Da       | aily GBPUSD,                  | Daily USDCH                  | IF,Daily        |                 |               |             |       |
| >    | Time Message                                                         |                 |                               |                              |                 |                 |               |             |       |
|      | 2023.08.04 16:47:50.096 '1030495': ping to current access point main | n is n/a        |                               |                              |                 |                 |               |             |       |
|      | 2023.08.04 16:47:40.076 '1030495': previous successful authorization | n performed fro | m 176.58.119.2                | 20                           |                 |                 |               |             |       |
|      | @ 2023.08.04 16:47:38.339 '1030495': login on VARIANSE-Main throug   | h main (ping: n | /a)                           |                              |                 |                 |               |             |       |
| Ľ    | 2023.08.04 16:47:32.884 Data Folder: C:\Forex&Trading\FOREXstart\I   | MetaTrader4     |                               |                              |                 |                 | -             |             |       |
|      | @ 2023.08.04 16:47:32.884 Windows 10 Pro x64, IE 11, UAC, 16 x AMD   | Ryzen 7 2700X   | (Eight-Core Prod              | cessor , Memory              | : 38875 / 65461 | Mb, Disk: 576 , | 930 Gb, GMT+0 | )           |       |
|      | 2023.08.04 16:47:32.883 MetaTrader 4 build 1320 started (MetaQuot    | es Software Co  | rp.)                          |                              |                 |                 |               |             |       |
|      |                                                                      |                 |                               |                              |                 |                 |               |             |       |
|      |                                                                      |                 |                               |                              |                 |                 |               |             |       |
|      |                                                                      |                 |                               |                              |                 |                 |               |             |       |
|      |                                                                      |                 |                               |                              |                 |                 |               |             |       |
| oina |                                                                      |                 |                               |                              |                 |                 |               |             |       |
| Tarn | Trade   Exposure   Account History   News   Alerts   Mailbox         | Company   N     | larket <mark>120</mark>   Sig | nals Articles <mark>1</mark> | I367 Code Ba    | se Experts      | Journal       |             |       |
|      |                                                                      |                 |                               |                              |                 |                 |               |             |       |

When connecting to the terminal version 1350 and higher, the error "**old version of the trading server**" will occur.

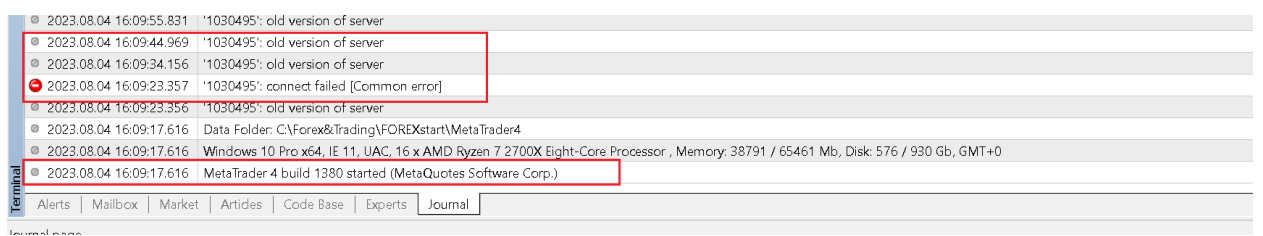

# The error «Old version of server»

If an "**old version of server**" error occurs after an automatic update, you must close all active copies of the trading terminal and perform a special procedure to restore the trading terminal.

First of all, you need to run the **«Clear\_WebInstall»** (**Update\_Metatrader**) µscript for execution. The script will clean up the user's public folder from updates, which in turn will prevent the terminal from updating on startup. Next, you need to restore the executable files from the file "**terminal-1320**".

| Name              | Date modified       | Туре               | Size      |  |
|-------------------|---------------------|--------------------|-----------|--|
| 📕 Config          | 8/5/2023 2:58 PM    | File folder        |           |  |
| 📕 History         | 10/18/2021 11:41 PM | File folder        |           |  |
| 📕 Logs            | 10/18/2021 11:41 PM | File folder        |           |  |
| MQL4              | 12/6/2021 4:17 PM   | File folder        |           |  |
| 📕 Profiles        | 10/18/2021 11:41 PM | File folder        |           |  |
| 📕 Sounds          | 8/5/2023 2:58 PM    | File folder        |           |  |
| 📕 Templates       | 8/5/2023 2:58 PM    | File folder        |           |  |
| 📕 Tester          | 10/18/2021 11:41 PM | File folder        |           |  |
| DDE-Sample.xls    | 11/24/2020 2:42 AM  | XLS File           | 10 KB     |  |
| Help_Eng          | 12/8/2021 3:16 PM   | Text Document      | 2 KB      |  |
| Help_Rus          | 12/8/2021 3:15 PM   | Text Document      | 2 KB      |  |
| 😻 metaeditor      | 2/15/2021 8:48 AM   | Application        | 14,017 KB |  |
| 🔯 terminal        | 2/15/2021 8:48 AM   | Application        | 13,034 KB |  |
| 💯 terminal        | 9/10/2007 7:20 PM   | lcon               | 45 KB     |  |
| terminal-1320     | 10/18/2021 10:02 PM | WinRAR ZIP archive | 25.375 KB |  |
| Update_Metatrader | 10/18/2021 11:34 PM | Windows Batch File | 1 KB      |  |

If you do not have these files, you can use the terminal archive downloaded in advance from our official website.

# Information

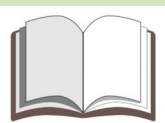

Important: При возникновении ошибок во время загрузки архива с официального сайта просьба обращаться на почту службы поддержки или в онлайн-чат.

If several terminals from different brokers are installed on your computer, you need to make sure that the update to the latest version of all copies of the terminal has been successfully completed and only after that use the **«Clear\_WebInstall»** (**Update\_Metatrader**) script.

# Using terminals from different brokers

If you need to use several terminals from different brokers, all terminals will be periodically updated to the latest version. With such updates, there will be situations associated with the appearance of **«Old version of server**» errors.

For the correct operation of all terminals, you will have to perform a special update procedure. The essence of this procedure is that first, all terminals are updated, and then it is necessary to restore the terminal executable files from **«FOREXstart»**.

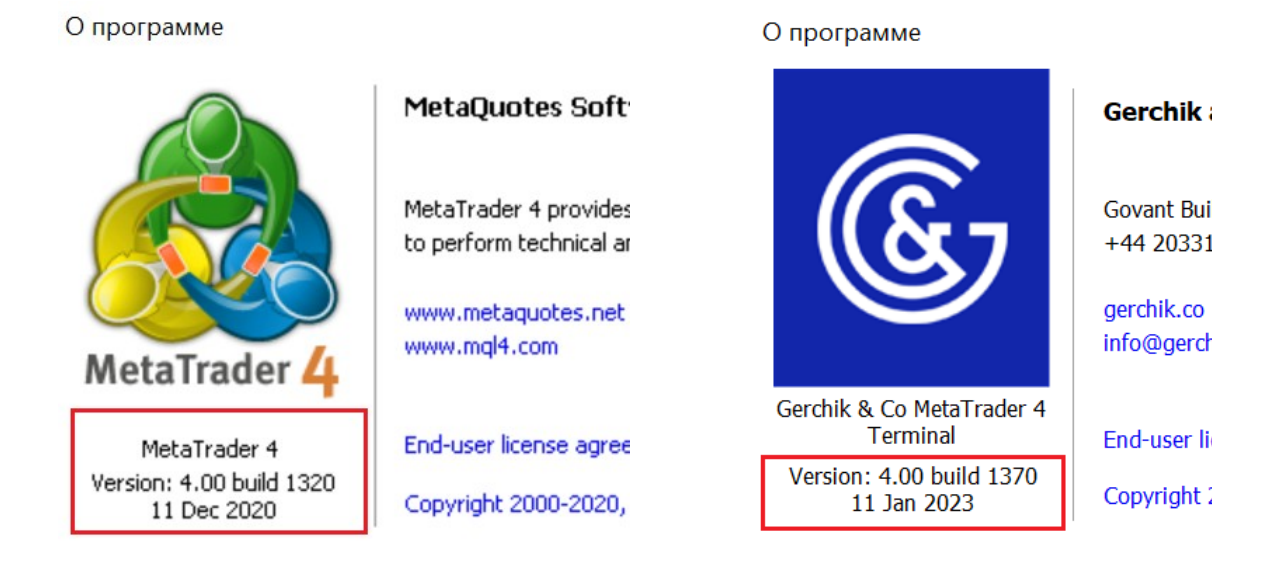

If everything is done correctly, the terminal from the **«FOREXstart»** company will have build **1320**, and the terminals of other brokers will be updated to the latest versions.

# Checking the connection with the trade server

You can use the "ping" command to check the connection with the trade server. Using this command, you can check the ability to connect to the trading server and get additional information about the connection status with the server.

| Windows PowerShell                                                                                                    |
|----------------------------------------------------------------------------------------------------|
| Copyright (C) Microsoft Corporation. All rights reserved.                                                                                                    |
| Try the new cross-platform PowerShell https://aka.ms/pscore6                                                                                                    |
| PS C:\Users\Alex> ping fxstart.info                                                                                                    |
| Pinging fxstart.info [212.71.248.146] with 32 bytes of data:<br>Reply from 212.71.248.146: bytes=32 time=111ms TTL=48<br>Reply from 212.71.248.146: bytes=32 time=111ms TTL=48<br>Reply from 212.71.248.146: bytes=32 time=111ms TTL=48<br>Reply from 212.71.248.146: bytes=32 time=111ms TTL=48 |
| <pre>Ping statistics for 212.71.248.146:<br/>Packets: Sent = 4, Received = 4, Lost = 0 (0% loss),<br/>Approximate round trip times in milli-seconds:<br/>Minimum = 111ms, Maximum = 111ms, Average = 111ms<br/>PS C:\Users\Alex&gt; _</pre>                                                      |

To execute this command in **«Windows 10»**, you must click on the "Start" button and select "**Run**" from the **«System Tools –> Windows»** group. In the input line you need to specify the command **«cmd»**.

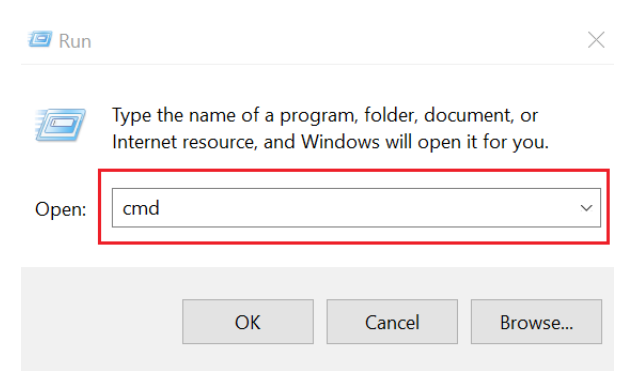

In the form that opens, you must enter the address of the server «fxstart.info».

Information

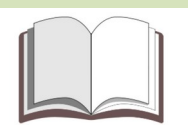

Important: It is advisable to check the current address of the trading server on the official website or in the online chat.

To speed up the verification process, you can select the "**Command Prompt**" item from the **«Windows System»** group. If you often use this check, it is recommended to pin the necessary commands to the quick access panel.

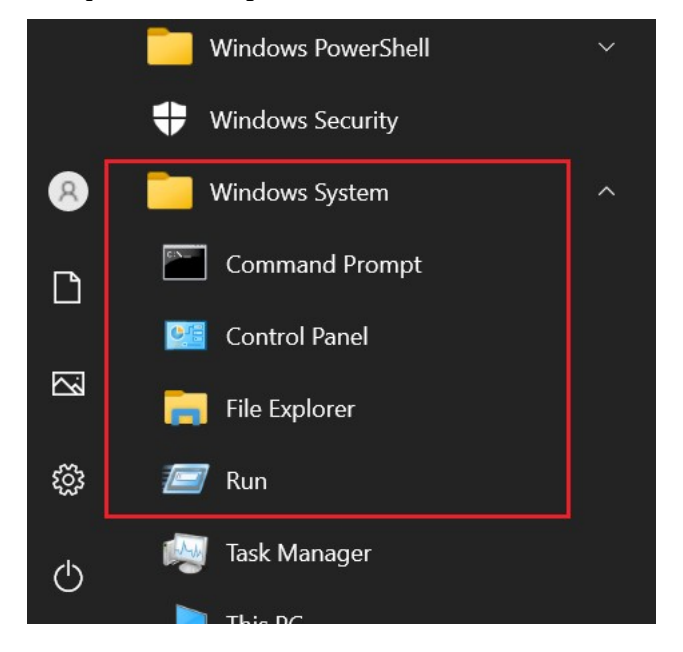

If the connection to the trade server is unstable, you can increase the number of requests. This can be done with the command **«ping -n 10 fxstart.info**».

C:\WINDOWS\system32\cmd.exe

```
Microsoft Windows [Version 10.0.19045.3208]
(c) Microsoft Corporation. All rights reserved.
C:\Users\Alex>ping -n 10 fxstart.info
Pinging fxstart.info [212.71.248.146] with 32 bytes of data:
Reply from 212.71.248.146: bytes=32 time=111ms TTL=48
Reply from 212.71.248.146: bytes=32 time=111ms TTL=48
Reply from 212.71.248.146: bytes=32 time=111ms TTL=48
Reply from 212.71.248.146: bytes=32 time=111ms TTL=48
Reply from 212.71.248.146: bytes=32 time=111ms TTL=48
Reply from 212.71.248.146: bytes=32 time=111ms TTL=48
Reply from 212.71.248.146: bytes=32 time=111ms TTL=48
Reply from 212.71.248.146: bytes=32 time=111ms TTL=48
Reply from 212.71.248.146: bytes=32 time=111ms TTL=48
Reply from 212.71.248.146: bytes=32 time=111ms TTL=48
Ping statistics for 212.71.248.146:
   Packets: Sent = 10, Received = 10, Lost = 0 (0% loss),
Approximate round trip times in milli-seconds:
   Minimum = 111ms, Maximum = 111ms, Average = 111ms
C:\Users\Alex>
```

# Starting the terminal with the error «No connection»

If, after launching the trading terminal, the inscription **«No connection**» appears in the lower right corner and at the same time checking the connection with the trading server does not reveal any problems, it is recommended to check the version of the terminal and connect to the trading account using the domain name or IP address of the server.

To do this, in the authorization dialog, instead of the server name, you must specify the domain name or IP address of the server and the port for connection.

| MetaTrader 4                                      | ?       | $\times$ |
|---------------------------------------------------|---------|----------|
| Authorization allows to get access to the trade a | ccount  |          |
| Login: 1030495 ~                                  |         |          |
| Password:                                         |         |          |
| Server: fxstart.info:5070                         |         | ~        |
| Save account information                          |         |          |
| Login Cancel                                      |         |          |
| MetaTrader 4                                      | ?       | $\times$ |
| Authorization allows to get access to the trade a | iccount |          |
| Login: 1030495 ~                                  |         |          |
| Password:                                         |         |          |
| Server: 212.71.248.146:5070                       |         | ~        |
| Save account information                          |         |          |
| Login Cancel                                      |         |          |

# Information

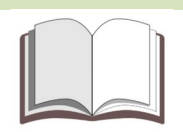

Important: In case of connection problems, it is recommended to contact the support mail or online chat. If you do not specify the connection port **«5070**», the terminal will try to connect to the standard port **«443**» and an error will occur.

# Payment systems and financial transactions

Replenishment of the balance of real trading accounts

| \$7.5392 O Deposit Funds | ∧ Withdraw Funds  |                            |                        | -                                             |                                     | Logout |
|--------------------------|-------------------|----------------------------|------------------------|-----------------------------------------------|-------------------------------------|--------|
| Accounts                 | Personal Info     |                            | Investments            | Partnership                                   | Options                             |        |
| Withdrawal               | <u>Deposit an</u> | d Withdrawal History       | Activated wa           | <u>illets</u>                                 | Payments RUB (1648191)<br>RUB 0     |        |
| Webmoney                 | 14/1              | thdrawal for               | Vica/Mactor            | Card                                          |                                     |        |
| Bitcoin                  | VI                | liurawarior                | visa/iviastei          | Caru                                          | 2.9%<br>Commission                  |        |
| () Bitcoin Cash          | Amou              | nt to withdraw             |                        |                                               | -                                   |        |
| Litecoin                 |                   |                            |                        | RUB Minimum Amount RUB 500                    |                                     |        |
| DASH                     |                   | Withdraw                   |                        |                                               |                                     |        |
| Monero                   |                   |                            |                        |                                               |                                     |        |
| Ethereum                 | 0                 | You can withdraw only      | to the payment systen  | ns, in which money is denominated in t        | he currency of your trading account |        |
| Q QIWI                   |                   | If you want to withdraw to | another payment system | n, please transfer money to the account in co | rresponding currency                |        |
| 👍 Yandex.Money           |                   |                            |                        |                                               |                                     |        |
| Visa/MasterCard          |                   |                            |                        |                                               |                                     |        |
| skrill Skrill            |                   |                            |                        |                                               |                                     |        |

Пополнить реальный торгов можно в личном кабинете. Для этого нужно выбрать подходящую платежную систему и необходимый торговый счет. В списке с валютами необходимо выбрать нужную валюту и указать сумму пополнения.

# Deposit via MASTERCARD P2P RUB

| Amount to deposit | Currency     |                                                                                |
|-------------------|--------------|--------------------------------------------------------------------------------|
| 10000             | RUB          | The minimum deposit is <b>RUB 500</b> The maximum deposit is <b>RUB 70,000</b> |
| Bonus             |              |                                                                                |
| 0%                | ✓ Learn more |                                                                                |
|                   |              |                                                                                |
| Proceed           |              |                                                                                |

Если при пополнении указать процент «Бонуса» в кредит торгового счета будет зачислена сумма равная указанному проценту от суммы пополнения.

К примеру: Если пополнить торговый счет на 1000 рублей и указать 100 процентов бонусных средств, то на баланс торгового счета будет зачислена основная сумма и такая же сумма будет зачислена в кредит указанного торгового счета.

# Withdrawal of funds from a real trading account

| \$7.5392 O Deposit Funds | ∧ Withdraw Funds       |                                                   |                                                    | Logout             |
|--------------------------|------------------------|---------------------------------------------------|----------------------------------------------------|--------------------|
| Accounts                 | Personal Info          | Investments                                       | Partnership                                        | Options            |
| Withdrawal               | Deposit and Withdrawal | History Activated wallets                         | Payments RU<br>RUB 0                               | JB (1648191)       |
| 🛞 Webmoney               | With draw              | al for Vica/MactorCard                            |                                                    |                    |
| Bitcoin                  | withdraw               |                                                   |                                                    | 2.9%<br>Commission |
| Bitcoin Cash             | Amount to withdray     | v                                                 |                                                    |                    |
| Litecoin                 |                        | RUB Mi                                            | nimum Amount <b>RUB 500</b>                        |                    |
| DASH                     | Withdra                | N                                                 |                                                    |                    |
| Monero                   |                        |                                                   |                                                    |                    |
| Ethereum                 | ① You can wit          | hdraw only to the payment systems, in which       | n money is denominated in the currency of yo       | ur trading account |
| Q QIWI                   | If you want to         | o withdraw to another payment system, please tran | nsfer money to the account in corresponding currer | icy                |
| 🖕 Yandex.Money           |                        |                                                   |                                                    |                    |
| Visa/MasterCard          |                        |                                                   |                                                    |                    |
| skrill Skrill            |                        |                                                   |                                                    |                    |

To deposit funds from a real trading account, you must select the required real trading account from the list, select the most suitable payment system and specify the withdrawal amount.

# Information

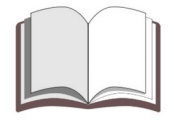

Important: According to the rules of our company, the currency of the replenished trading account must match the currency of the payment system used for depositing and withdrawing funds. If there is no suitable trading account in your personal account, it will be added automatically.

# Transferring funds between real trading accounts

If you need to transfer funds between two real trading accounts, you can use your personal

| ea.                                   |                             |                            |                        |                    |               |
|---------------------------------------|-----------------------------|----------------------------|------------------------|--------------------|---------------|
| Your Trading Accounts Transfer betwee | en Accounts History transfe | ers Balance History Activa | ated wallets Archive o | of orders          |               |
| Fransfer between A                    | Accounts                    |                            |                        |                    |               |
| Balance                               |                             | Cre                        | edit                   |                    |               |
| From Account                          | Amount to b                 | e sent From                | n Account              | Amount to be sent  |               |
| <b>Main (51255)</b><br>\$7.5392       | ×                           | <b>Ma</b><br>\$0           | in (51255)             | ×                  |               |
| To Account                            | Amount to b                 | e received To Ad           | ccount                 | Amount to be recei | ived          |
| RUB (1167731)<br>RUB 0                | × 0                         | 10                         | 30495                  | ✓ 0                |               |
| Make a Transfer                       | 💭 Approximate               | Calculation                | Make a Transfer        | . S Approximat     | e Calculation |

In order to calculate the approximate amount that will be credited to the "recipient" trading account, you must perform the "**Approximate calculation**".

| Balance                         |                            | Credit                |                           |
|---------------------------------|----------------------------|-----------------------|---------------------------|
| From Account                    | Amount to be sent          | From Account          | Amount to be sent         |
| <b>Main (51255)</b><br>\$7.5392 | × 2                        | Main (51255)<br>\$0 ∨ |                           |
| To Account                      | Amount to be received      | To Account            | Amount to be received     |
| RUB (1167731)<br>RUB 0          | <ul><li>✓ 191.68</li></ul> | 1030495 🗸             | 0                         |
| Make a Transfer                 | C Approximate Calculation  | Make a Transfer       | C Approximate Calculation |

# Information

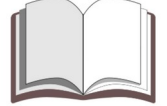

Please note: The estimate is valid at the time of request. When transferring, the price may change. All transfers are made through the exchange.

# Warning

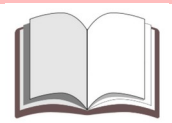

Important: You can only transfer funds between real accounts. Any attempt to transfer funds from a demo account will be a scam.

# Changing the trading leverage and the "Margin Call" level

To change the trading leverage for real and demo accounts, you need to select the required trading account in your personal account.

| Demo MT4<br>1030495 Hidden in the terminal | <b>Demo</b><br>USD    | 1,000 | 1,000 | 0 | 0 | 8 |
|--------------------------------------------|-----------------------|-------|-------|---|---|---|
| RUB<br>1167731 Logn                        | <b>Trading</b><br>RUB | 0     | 0     | 0 | 0 | 8 |

In the trading account settings, a trader can change the size of the trading leverage and other parameters of the trading account.

| Settings          | × |
|-------------------|---|
| Leverage          |   |
| 1:100             | × |
| Margin Call Level |   |
| 50%               | v |
| Show in terminal  |   |
|                   |   |
| Swap Free         |   |
|                   |   |
| Delete            |   |

# Cent (micro) trading accounts

There is no possibility to create micro-accounts with a balance in cents in your personal account. Despite this, you have the opportunity to work with accounts of this type.

To make trading operations with a balance in cents, you can use the trading terminal «**MobiusTrader 7**».

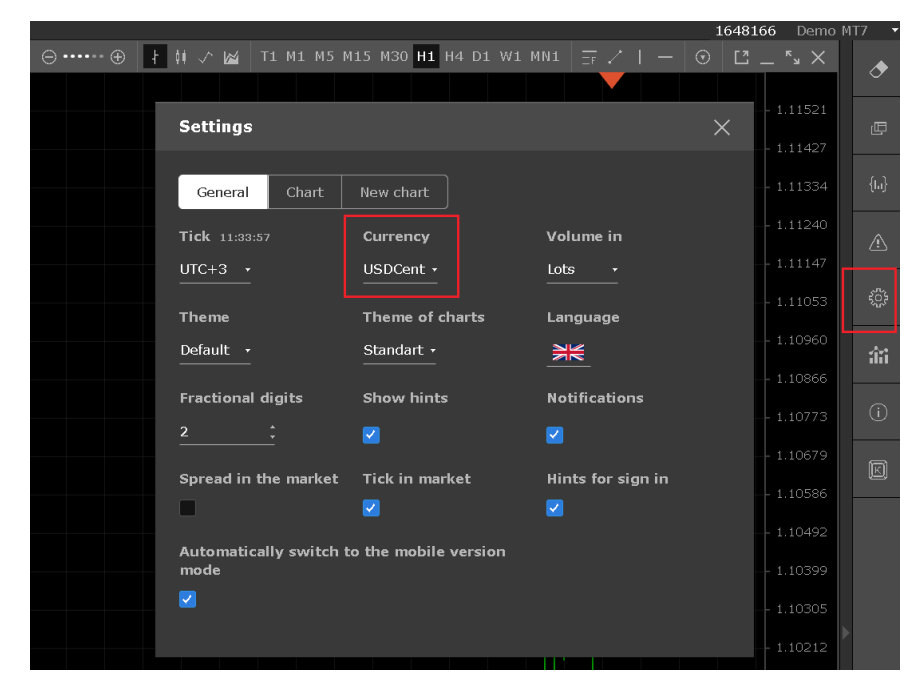

Displaying the balance in your personal area.

| Demo MT4<br>1030495 Hidden in the terminal | <b>Demo</b><br>USD    | 1,000 | 1,000 | 0 | 0 |
|--------------------------------------------|-----------------------|-------|-------|---|---|
| T167731 Login                              | <b>Trading</b><br>RUB | 0     | 0     | 0 | 0 |

Displaying the balance in the trading terminal.

| Crder /                                                            | Time                             | Туре                             | Size                    | Symbol |
|--------------------------------------------------------------------|----------------------------------|----------------------------------|-------------------------|--------|
| Balance: 100 000.00 USD Equity: 100 000.00 Free margin: 100 000.00 |                                  |                                  |                         |        |
|                                                                    |                                  |                                  |                         |        |
|                                                                    |                                  |                                  |                         |        |
|                                                                    |                                  |                                  |                         |        |
|                                                                    |                                  |                                  |                         |        |
|                                                                    |                                  |                                  |                         |        |
|                                                                    |                                  |                                  |                         |        |
|                                                                    |                                  |                                  |                         |        |
|                                                                    |                                  |                                  |                         |        |
|                                                                    |                                  |                                  |                         |        |
| Trade Exposure Account History News Alerts Mailbox Company         | / Market <mark>120</mark> Signal | s   Articles <sub>1367</sub>   C | ode Base   Experts   Jo | ournal |
| Trading orders page                                                |                                  |                                  |                         |        |

# Changing or recovery the trading account password

If you need to change or restore the password to the trading account, you must submit an application on the official website of the company.

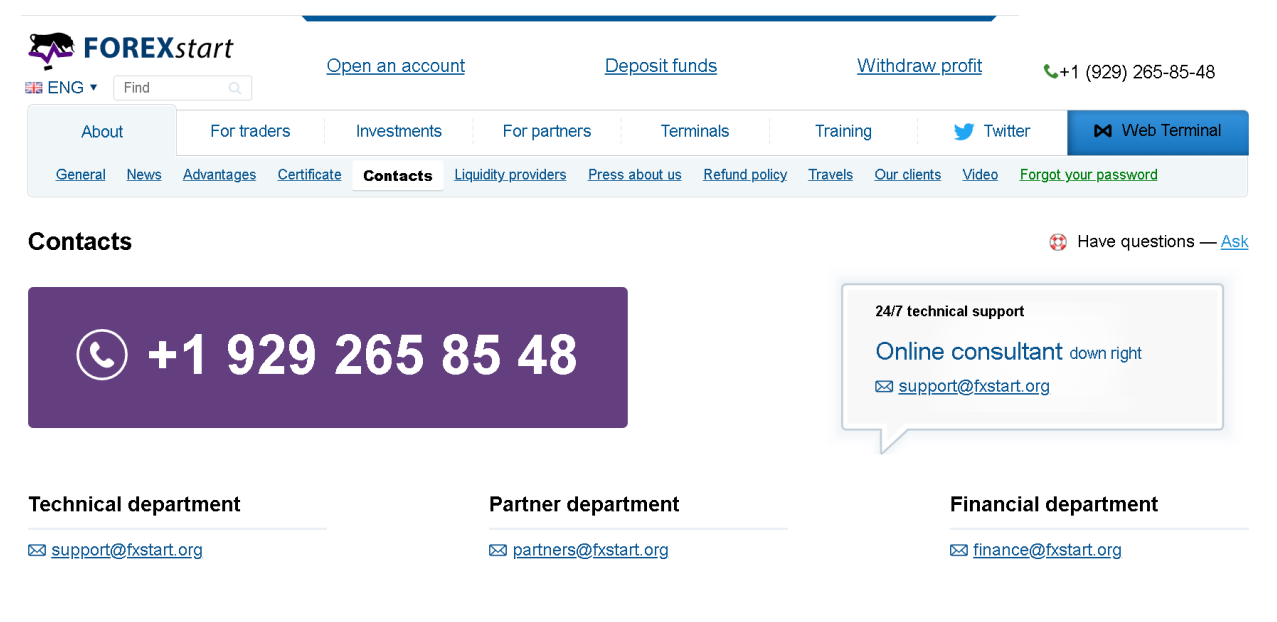

Warning

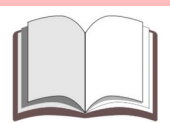

**Please note:** When changing the password to the trading account, the password to the personal area will also change.

If you have forgotten your password or for some reason you need to change your current password, please indicate the email address you used when opening an account when filling out a specialized form on our website.

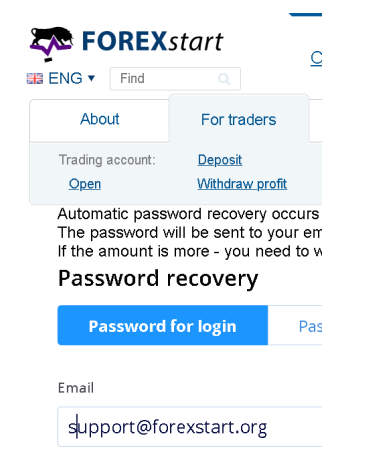

Important: Automatic password recovery occurs only if your account has a small amount of funds. The password is sent to your email if your account has less than \$10.

If the amount is more - you need to send a selfie with a passport to boss@forexstart.org and indicate «Password recovery» in the subject line.

The procedure for filling out a specialized form on the official website is the only sure way to recover the password to a trading account. It is impossible to change the password in the trading terminal **«MetaTrader 4**».

| Options       |                      |       |                   |                |        |      |        |       |       | ?       | $\times$ |
|---------------|----------------------|-------|-------------------|----------------|--------|------|--------|-------|-------|---------|----------|
| Server Charts | Objects <sup>-</sup> | Trade | Expert Advisors   | Notifications  | Email  | FTP  | Events | Comm  | unity | Signals |          |
|               |                      |       |                   |                |        |      |        |       |       |         | _        |
|               | Server:              | VAR   | IANSE-Main - Mi   | Q              |        |      |        |       |       |         | ~        |
|               | Login:               | 1030  | )495              | ] Pass         | word:  | •••• | •••••  |       | С     | hange   |          |
|               |                      | E     | nable proxy serve | ər             |        |      |        | 1     | P     | roxy    |          |
|               |                      | 🗸 К   | eep personal set  | tings and data | at sta | rtup |        |       |       |         |          |
|               |                      | E     | nable DDE serve   | r              |        |      |        |       |       |         |          |
|               |                      | ✓ E   | nable news        |                |        |      |        |       |       |         |          |
|               |                      |       |                   |                |        |      |        |       |       |         |          |
|               |                      |       |                   |                |        |      |        |       |       |         |          |
|               |                      |       |                   |                |        |      |        |       |       |         |          |
|               |                      |       |                   |                |        |      |        |       |       |         |          |
|               |                      |       |                   |                |        | OK   |        | Отмен | a     | Спра    | авка     |

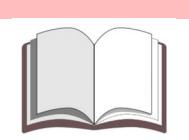

# Warning

**Please note:** Unfortunately, currently the system does not provide a password for investors (allowing only to view trades and trading account history).

# Services for monitoring trading accounts

Unfortunately, the system does not support the ability to connect trading accounts to classic monitoring services.

This is due to the absence of the so-called **«investor password**» in the system and some specific features of the trading server operation.

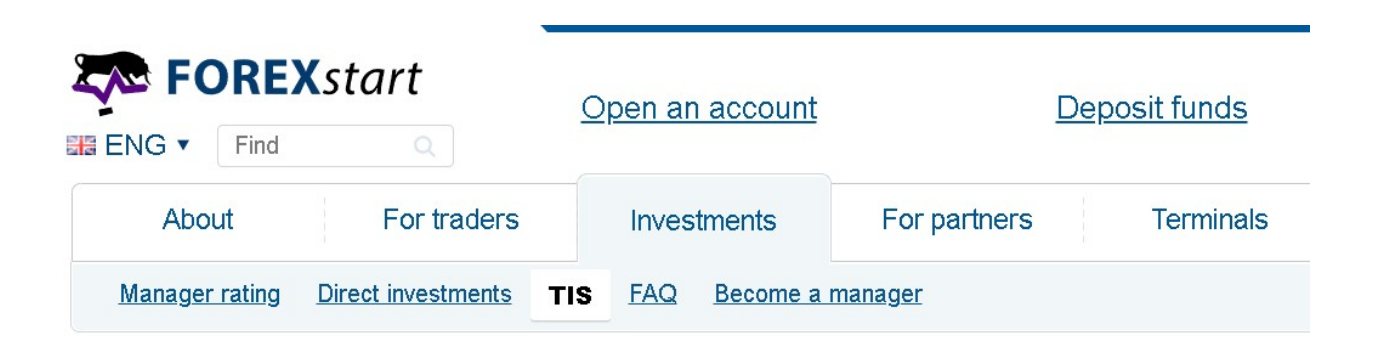

# **TIS (Trade Investor System)**

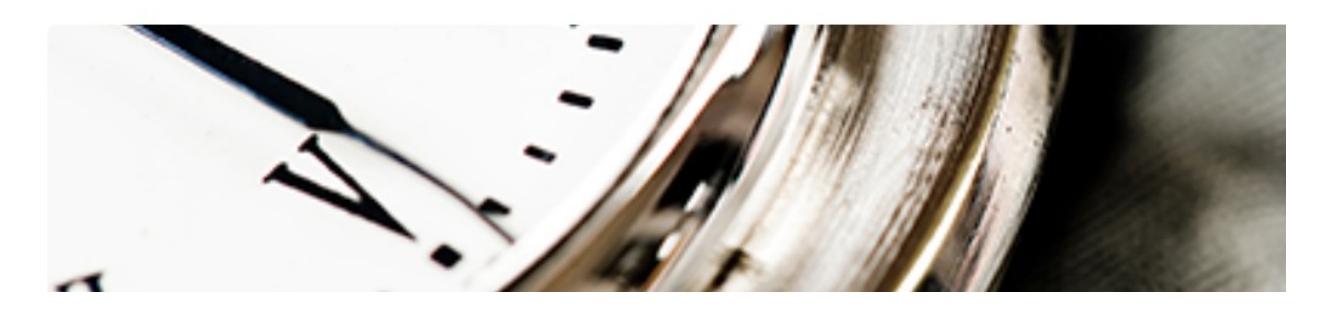

The only safest way to provide an investor with information about a trading account and trading operations on it is to participate in a specialized promotion for the management of **«TIS-accounts»**.

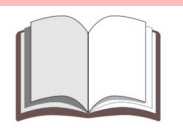

# Warning

Please note: To participate in the management of **«TIS-accounts»**, a trader needs to open a trading account of a special type. You can do this in your personal area.

# Quote history archive

| Имя                    | Дата изменения | Тип               |
|------------------------|----------------|-------------------|
| config                 | 17.01.23 18:04 | Папка с файлами   |
| 📕 history              | 13.03.23 20:09 | Папка с файлами   |
| 📙 logs                 | 13.03.23 16:39 | Папка с файлами   |
| MQL4                   | 16.05.22 14:13 | Папка с файлами   |
| 📙 profiles             | 20.10.21 17:10 | Папка с файлами   |
| 📕 Sounds               | 24.11.20 02:42 | Папка с файлами   |
| 📙 templates            | 20.10.21 17:09 | Папка с файлами   |
| 📙 tester               | 20.10.21 17:10 | Папка с файлами   |
| 🖲 Clear_WebInstall.bat | 18.10.21 23:34 | Пакетный файл W   |
| DDE-Sample.xls         | 24.11.20 02:42 | Лист Microsoft Ex |
| 😻 metaeditor.exe       | 15.02.21 08:48 | Приложение        |
| 👼 terminal.exe         | 15.02.21 08:48 | Приложение        |
| 🔯 terminal-1320.zip    | 13.03.23 16:41 | Архив ZIP - WinR  |
|                        |                |                   |

The terminal stores quotes in the **«History»** directory.

The history of quotes is stored in a folder with the name of the server of the brokerage company.

| Лмя             | Дата изменения | Тип             |
|-----------------|----------------|-----------------|
| 📜 signals       | 13.03.23 20:46 | Папка с файлами |
| 📕 VARIANSE-Main | 13.03.23 20:52 | Папка с файлами |
| books.dat       | 13.03.23 20:52 | Файл "DAT"      |

The data is stored in files with the "**\*.hst**" type. The file name consists of the name of the symbol and a number that determines the number of minutes in the period (timeframe).

| Имя            | Дата изменения | Тип        | Размер                |
|----------------|----------------|------------|-----------------------|
| EURUSD60.hst   | 13.03.23 20:49 | Файл "HST" | 121 КБ                |
| EURUSD1440.hst | 13.03.23 20:52 | Файл "HST" | 26 КБ                 |
| GBPUSD60.hst   | 13.03.23 20:49 | Файл "HST" | 138 КБ                |
| GBPUSD1440.hst | 13.03.23 20:52 | Файл "HST" | 26 КБ                 |
| news.dat       | 13.03.23 20:52 | Файл "DAT" | 1 КБ                  |
| symbols.raw    | 13.03.23 20:52 | Файл "RAW" | 31 <mark>1 К</mark> Б |
| symbols.sel    | 13.03.23 20:52 | Файл "SEL" | 21 КБ                 |
| symgroups.raw  | 13.03.23 20:52 | Файл "RAW" | 3 КБ                  |
| ticks.raw      | 13.03.23 20:52 | Файл "RAW" | 158 <mark>К</mark> Б  |
| USDCHF60.hst   | 13.03.23 20:50 | Файл "HST" | 138 КБ                |
| USDCHF1440.hst | 13.03.23 20:52 | Файл "HST" | 24 КБ                 |

You can view the history of quotes in the trading terminal by selecting the "**History Center**" item in the "**Tools**" menu.

### FOREXstart: Trading terminal "MetaTrader 4" - Trader's guide

| 1 - [EUI      | RUSE | ),Daily]        |                |        |     |         |    |
|---------------|------|-----------------|----------------|--------|-----|---------|----|
| arts          | Тоо  | ls Window       | Help           |        |     |         |    |
|               | ÷,   | New Order       |                | F9     | рТı | rading  |    |
| ¢             | 6    | History Center  | -              | F2     | -14 | D1      | ١  |
|               | ő    | Global Variable | es             | F3     | RUS | D,Daily | 1. |
|               | ۵    | MetaQuotes L    | anguage Editor | F4     |     |         |    |
| 28980<br>1823 | 8    | Options         | L              | Ctrl+O |     |         |    |
| 1.10          | 085  | 1.10091         | 23:47:16       |        |     |         |    |

### To view the history of quotes, you need to select the desired symbol and period.

History Center: EURUSD, Daily

| Symbols:        |   | Database: 538 records |         |         |         |         |        |   |
|-----------------|---|-----------------------|---------|---------|---------|---------|--------|---|
| Forex Fix Major | ~ | Time                  | Open    | High    | Low     | Close   | Volume | ^ |
| EURUSD          |   | 02023.08.04 00:00     | 1.09487 | 1.10417 | 1.09347 | 1.10092 | 110908 |   |
|                 |   | 02023.08.03 00:00     | 1.09372 | 1.09627 | 1.09120 | 1.09488 | 119603 |   |
|                 |   | 2023.08.02 00:00      | 1.09833 | 1.10190 | 1.09176 | 1.09373 | 118946 |   |
|                 |   | 🏮 2023.08.01 00:00    | 1.09956 | 1.10026 | 1.09521 | 1.09841 | 88851  |   |
|                 |   | 2023.07.31 00:00      | 1.10131 | 1.10457 | 1.09932 | 1.09962 | 95719  |   |
|                 |   | 02023.07.28 00:00     | 1.09742 | 1.10473 | 1.09434 | 1.10123 | 143053 |   |
| Daily (D1)      |   | 2023.07.27 00:00      | 1.10851 | 1.11495 | 1.09656 | 1.09747 | 142089 |   |
| — 🗐 Weekly (W)  |   | 02023.07.26 00:00     | 1.10525 | 1.11064 | 1.10376 | 1.10852 | 108697 |   |
| Monthly (MN)    |   | 🏮 2023.07.25 00:00    | 1.10619 | 1.10867 | 1.10206 | 1.10529 | 86748  |   |
| AUDCAD          |   | 🏮 2023.07.24 00:00    | 1.11203 | 1.11461 | 1.10600 | 1.10625 | 93225  |   |

### You can download the history of quotes to a file using the "**Export**" button.

|             |   | - 2020.07.21 00.00        | 1.11201 | 1.111.17 | 1.11077 |         | 00102   |
|-------------|---|---------------------------|---------|----------|---------|---------|---------|
| AUEUR       |   | 🏮 2023.07.20 00:00        | 1.11972 | 1.12289  | 1.11182 | 1.11290 | 98580   |
|             |   | 2023.07.19 00:00          | 1.12272 | 1.12399  | 1.11741 | 1.11976 | 101764  |
| (\$) XAUUSD |   | 2023.07.18 00:00          | 1.12325 | 1.12754  | 1.12088 | 1.12277 | 106821  |
| (S) CADJPY  |   | 2023.07.17 00:00          | 1.12277 | 1.12485  | 1.12031 | 1.12349 | 72646   |
|             |   | 2023.07.14 00:00          | 1.12253 | 1.12447  | 1.12040 | 1.12233 | 104745  |
|             |   | <b>1</b> 2023.07.13 00:00 | 1.11294 | 1.12277  | 1.11267 | 1.12257 | 106609  |
| CADCHF      | ~ | ÷                         |         |          |         |         | ····· V |
| Download    |   | Add Edit                  | Delete  | Exp      | ort     | Import  | Close   |

In the proposed dialog for saving the file, you must specify the file name and the location where you want to save it. For example, it can be the file "**EURUSD1440.csv**" with the history of quotes for the symbol "**EURUSD**" with the period "**D1**". You can view the uploaded quotes using "**Microsoft Excel**".

?

 $\times$ 

|    | A1              | <b>-</b> (0     | $f_{x}$  | 2021.09.06,00:00,1.18 | 740,1 | .18860,1.1 | 18559,1.186 | 80,3257 |
|----|-----------------|-----------------|----------|-----------------------|-------|------------|-------------|---------|
|    |                 |                 | A        |                       |       | В          | С           | D       |
| 1  | 2021.09.06,00:0 | )0,1.18740,1.18 | 8860,1.3 | 18559,1.18680,3257    |       |            |             |         |
| 2  | 2021.09.07,00:0 | 0,1.18690,1.18  | 8849,1.3 | 18369,1.18399,5268    |       |            |             |         |
| З  | 2021.09.08,00:0 | )0,1.18380,1.18 | 8510,1.3 | 18019,1.18140,5612    |       |            |             |         |
| 4  | 2021.09.09,00:0 | )0,1.18130,1.18 | 8409,1.3 | 18050,1.18239,5799    |       |            |             |         |
| 5  | 2021.09.10,00:0 | )0,1.18239,1.18 | 8509,1.3 | 18089, 1. 18099, 4660 |       |            |             |         |
| 6  | 2021.09.13,00:0 | )0,1.18110,1.18 | 8169,1.3 | 17700,1.18100,4025    |       |            |             |         |
| 7  | 2021.09.14,00:0 | )0,1.18060,1.18 | 8460,1.3 | 17999,1.18019,5099    |       |            |             |         |
| 8  | 2021.09.15,00:0 | )0,1.18019,1.18 | 8319,1.3 | 17989,1.18159,4891    |       |            |             |         |
| 9  | 2021.09.16,00:0 | 0,1.18160,1.18  | 8199,1.3 | 17500,1.17629,4830    |       |            |             |         |
| 10 | 2021.09.17,00:0 | )0,1.17619,1.1  | 7889,1.  | 17239,1.17239,4898    |       |            |             |         |

You can add or sync the history of quotes from a file using the "Import" button.

| elete | E       | Export |     | Import  | Close  |   |
|-------|---------|--------|-----|---------|--------|---|
| 4     | 1.12277 | 1.112  | 267 | 1.12257 | 106609 | ~ |
| 3     | 1.12447 | 1.120  | )40 | 1.12233 | 104745 |   |
| 7     | 1.12485 | 1.120  | )31 | 1.12349 | 72646  |   |
| 5     | 1.12754 | 1.120  | 88  | 1.12277 | 106821 |   |
| 2     | 1.12399 | 1.117  | 741 | 1.11976 | 101764 |   |

In the dialog for importing quotes, you must select the source file, the separator character and specify the relative shift in hours. Skipping columns and rows is used when loading from files with a non-standard format.

| mport: EURUSD,Dail <mark>y</mark> |             |         |                  |         | ?       | $\times$              |
|-----------------------------------|-------------|---------|------------------|---------|---------|-----------------------|
| File: HURL                        | JSD1440.csv |         |                  |         | Browse. |                       |
| Separator: ,                      | ~           | Skip: 0 | ✓ columns        | 0       | ✓ rows  |                       |
| Shift: 0                          | ✓ hours     |         | se selected only | Vc      | lume    |                       |
| Time                              | Open        | High    | Low              | Close   | Volume  | ~                     |
| 2023.08.04 00:00                  | 1.09487     | 1.10417 | 1.09347          | 1.10092 | 110908  |                       |
| 1 2023.08.03 00:00                | 1.09372     | 1.09627 | 1.09120          | 1.09488 | 119603  |                       |
| 2023.08.02 00:00                  | 1.09833     | 1.10190 | 1.09176          | 1.09373 | 118946  |                       |
| 2023.08.01 00:00                  | 1.09956     | 1.10026 | 1.09521          | 1.09841 | 88851   |                       |
| 2023.07.31 00:00                  | 1.10131     | 1.10457 | 1.09932          | 1.09962 | 95719   |                       |
| 1 2023.07.28 00:00                | 1.09742     | 1.10473 | 1.09434          | 1.10123 | 143053  |                       |
| 2023.07.27 00:00                  | 1.10851     | 1.11495 | 1.09656          | 1.09747 | 142089  |                       |
| <b>A</b> 2022 07 25 00.00         | 4 40505     | 4 44024 | 1 10076          | 1 10050 | +00007  | $\mathbf{\mathbf{v}}$ |
|                                   |             | ОК      | Cancel           |         |         |                       |

For example, if the quotes in the source file have the time "GMT", and on the trade server the quotes are formed according to the time "**GMT** + **3**", you need to specify "+**3**" hours as a shift.

| File: JURL         | ISD1440.csv |         |                  |         | В     |
|--------------------|-------------|---------|------------------|---------|-------|
| Separator: ,       | ~           | Skip: 0 | columns          | ; O     | → ro  |
| Shift: 0           | ✓ hours     | U       | se selected only |         | olume |
| Time               | Open        | High    | Low              | Close   | V     |
| 02023.08.04 00:00  | 1.09487     | 1.10417 | 1.09347          | 1.10092 | 1     |
| 0 2023.08.03 00:00 | 1.09372     | 1.09627 | 1.09120          | 1.09488 | 1     |
| 2023.08.02 00:00   | 1.09833     | 1.10190 | 1.09176          | 1.09373 | 1     |
| 2023.08.01 00:00   | 1.09956     | 1.10026 | 1.09521          | 1.09841 | :     |
| 2023.07.31 00:00   | 1.10131     | 1.10457 | 1.09932          | 1.09962 | 1     |
| 02023.07.28 00:00  | 1.09742     | 1.10473 | 1.09434          | 1.10123 | 1     |
| 2023.07.27 00:00   | 1.10851     | 1.11495 | 1.09656          | 1.09747 | 1     |

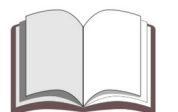

**Please note:** When downloading the history of quotes, you need to follow the symbol and period in the source file. It is also recommended to follow the loading sequence, in which the history with the periods that have a larger size is loaded first.